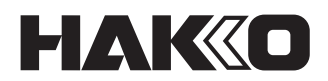

# SOLDERING STATION FN-1010

# **Manuel d'instructions**

Merci d'avoir acheté la station de soudure HAKKO FN-1010. Ce produit est un fer à souder avec des fonctions supplémentaires pour une utilisation avec un équipement périphérique tel qu'un thermomètre. Veuillez lire attentivement le manuel avant d'utiliser le HAKKO FN-1010. Veuillez garder ce manuel facilement accessible pour référence.

| 1.  | LISTE D'EMBALLAGE                           |                                                      |                  |  |
|-----|---------------------------------------------|------------------------------------------------------|------------------|--|
| 2.  | SPÉCIFICATIONS1                             |                                                      |                  |  |
| 3.  | AVERTISSEMENTS. MISES EN GARDE ET REMARQUES |                                                      |                  |  |
| 4.  | NOM DES PIÈCES                              |                                                      |                  |  |
|     | 4-1                                         | Unité                                                | 3                |  |
|     | 4-2                                         | Écran d'affichage normal                             | 3                |  |
| 5.  | INS                                         |                                                      | 4                |  |
|     | 5-1                                         | Support de fer                                       | 4                |  |
|     | 5-2                                         | Pièce à main                                         | 4                |  |
|     |                                             | 5-2-1 Insérer la panne                               | 4                |  |
|     |                                             | 5-2-2 Retirer la panne                               | 5                |  |
|     |                                             | 5-2-3 À propos des pannes                            | 5                |  |
|     | 5-3                                         | Station                                              | 5                |  |
|     |                                             | 5-3-1 Préparation de la station                      | 5                |  |
|     |                                             | 5-3-2 Fixation de la carte d'interface (optionnelle) | 6                |  |
| 6.  | FOI                                         |                                                      | 6                |  |
|     | 6-1                                         | Réglage/modification de la température               | 7                |  |
|     | 6-2                                         | Informations sur Tip Info                            | 7                |  |
|     | 6-3                                         | Type de brasure utilisée                             | 8                |  |
|     | 6-4                                         | Réglages d'une température prédéfinie                | 8                |  |
|     | 6-5                                         | Sélection d'une température prédéfinie               | 9                |  |
|     | 6-6                                         | Définir/modifier le décalage                         | 9                |  |
|     |                                             | 6-6-1 Entrée directe                                 | 9                |  |
|     | ~ 7                                         | 6-6-2 Entree IR                                      | 0                |  |
|     | 6-7                                         |                                                      |                  |  |
|     | 6-8                                         | Verification des informations "Auto Cal"             | 2                |  |
|     | 6-9                                         | Reglage de la fonction de detection de charge        | 2                |  |
|     | 0-10                                        | Alarme de comptage des temps de chargement           | 3                |  |
|     | 6 10                                        | Réglage de la sensibilité de charge                  | 3                |  |
| -   |                                             |                                                      | 4                |  |
| 1.  |                                             | LAGE DES PARAMETRES                                  | 5                |  |
|     | 7-1                                         | Liste de reglages des parametres                     | 5                |  |
|     | 7-2                                         | Sleep Menu                                           | 0                |  |
|     | 7-3                                         |                                                      | ð                |  |
|     | 7-4                                         | Alarm Menu                                           | 9                |  |
|     | 7-5                                         | Calibration                                          | 20<br>22         |  |
|     | 7-0                                         | Ereo Fall Detect                                     | 10<br>22         |  |
|     | 7 9                                         |                                                      | .J               |  |
|     | 7-0                                         | Solder Type Lock                                     | :4<br>)/         |  |
|     | 7-10                                        | Dass Lock                                            |                  |  |
|     | 7_11                                        | Station ID                                           | .0               |  |
|     | 7-12                                        | Date&Time Set                                        | .0               |  |
|     | 7-13                                        | Temp Unit                                            | . <i>1</i><br>77 |  |
|     | 7-14                                        | Initial Beset                                        | 28               |  |
| 8   | FN                                          | CBETIEN                                              | a                |  |
| a.  |                                             |                                                      | 5                |  |
| J.  |                                             |                                                      |                  |  |
| 10. |                                             |                                                      |                  |  |
| 11. | GU                                          |                                                      | 2                |  |
| 12. | LIJ                                         | I E DES INUIVIERUS DE FIEGES                         | 5                |  |

# 1. LISTE D'EMBALLAGE

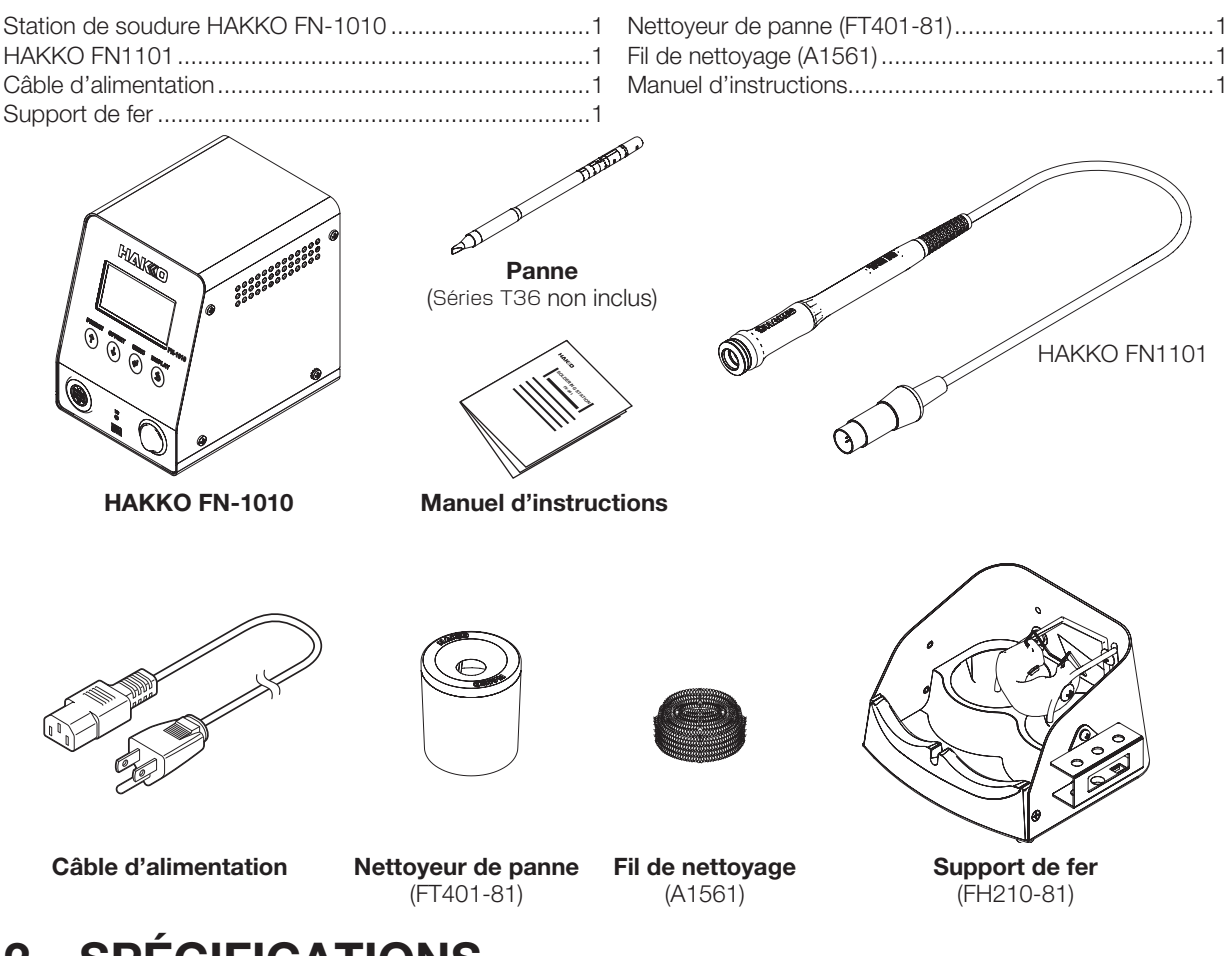

# 2. SPÉCIFICATIONS

| Consommation d'énergie             | 100 W                                                   |
|------------------------------------|---------------------------------------------------------|
| Plage de température <sup>*1</sup> | 50 – 450°C (120 – 850°F)                                |
| Stabilité de température           | ±3°C (±5°F) à température                               |
|                                    | ralentie                                                |
| Station                            |                                                         |
| Sortie                             | 21 V                                                    |
| Dimensions                         | 104 (W) ×1 38 (H) × 152 (D) mm<br>(4,1 × 5,4 × 6,0 in.) |
| Poids                              | 1,9 kg (4,2 lb.)                                        |

#### HAKKO FN-1101 (fer à souder)

| Consommation           | 95 W (21 V)                        |  |
|------------------------|------------------------------------|--|
| d'énergie              |                                    |  |
| Résistance panne-terre | <2 Ω                               |  |
| Potentiel panne-terre  | <2 mV                              |  |
| Longueur du câble      | 1,2 m (4 ft.)                      |  |
| Longueur (sans câble)  | 180 mm (7,1 in.) (avec panne 2,4D) |  |
| Poids (sans câble)     | 32 g (0,07 lb.) (avec panne 2,4D)  |  |

\*1 La température a été mesurée en utilisant le thermomètre HAKKO FG-101.

• Ce produit est protégé contre les décharges électrostatiques.

• Les spécifications et la conception sont sujettes à modification sans préavis.

#### **Protection électrostatique**

Ce produit comprend des caractéristiques telles que des pièces en plastique électriquement conductrices et la mise à la terre de la pièce à main et de la station en tant que mesures pour protéger le dispositif à souder des effets de l'électricité statique. Veillez à respecter les instructions suivantes :

- 1. La poignée et les autres pièces en plastique ne sont pas des isolants, ce sont des conducteurs. Lors du remplacement de pièces ou de la réparation, veillez à ne pas exposer les parties électriques sous tension ou endommager les matériaux d'isolation.
- 2. Assurez-vous de mettre l'appareil à la terre pendant l'utilisation.

# 3. AVERTISSEMENTS, MISES EN GARDE ET REMARQUES

Les avertissements et les mises en garde sont placés à des points importants dans ce manuel pour attirer l'attention de l'utilisateur sur des éléments importants. Ils sont définis comme suit :

AVERTISSEMENT : Le non-respect d'un AVERTISSEMENT peut entraîner des blessures graves ou la mort.

- ▲ MISE EN GARDE : Le non-respect d'une MISE EN GARDE peut entraîner des blessures de l'opérateur, ou endommager les éléments concernés.
  - **REMARQUE :** Une **REMARQUE** indique un point ou une procédure qui est important pour le processus décrit.

## 

La panne est chaude lorsque l'alimentation est sur MARCHE.

Pour éviter les blessures ou les dommages au personnel et aux objets dans la zone de travail, observez les points suivants :

- Ne touchez pas la panne ou les pièces métalliques près de la panne.
- Ne laissez pas la panne approcher ou toucher des matériaux inflammables.
- Informez les autres personnes dans la zone que l'appareil est chaud et ne doit pas être touché.
- Mettez l'appareil hors tension lorsqu'il n'est pas utilisé ou laissé sans surveillance.
- Éteignez l'appareil lorsque vous changez des pièces ou lorsque vous stockez le HAKKO FN-1010.
- L'unité est réservée uniquement à un comptoir ou à un établi.
- Cet appareil peut être utilisé par des enfants âgés de 8 ans et plus et des personnes ayant des capacités physiques, sensorielles ou mentales réduites ou un manque d'expérience et de connaissances s'ils ont été supervisés ou instruits sur une utilisation en toute sécurité de l'appareil et la compréhension des dangers impliqués.
- Les enfants ne doivent pas jouer avec l'appareil.
- Le nettoyage et la maintenance par l'utilisateur ne doivent pas être effectués par des enfants sans surveillance.

Pour éviter tout accident ou dommage avec le HAKKO FN-1010, veillez à respecter les points suivants :

### 🕂 MISE EN GARDE

- N'utilisez pas le HAKKO FN-1010 pour des usages autres que la soudure.
- Ne frappez pas le fer contre des objets durs pour retirer l'excès de soudure. Cela endommagera le fer.
- Ne modifiez pas le HAKKO FN-1010.
- N'utilisez que des pièces de rechange HAKKO d'origine.
- Ne laissez pas le HAKKO FN-1010 être mouillé, et ne l'utilisez pas si vos mains sont mouillées.
- Assurez-vous de tenir la prise lors de l'insertion ou du retrait du câble du fer.
- Assurez-vous que la zone de travail est bien ventilée. La soudure produit de la fumée.
- Lors de l'utilisation du HAKKO FN-1010, ne faites rien qui puisse causer des dommages corporels ou physiques.

# **NOM DES PIÈCES**

#### 4-1 Unité

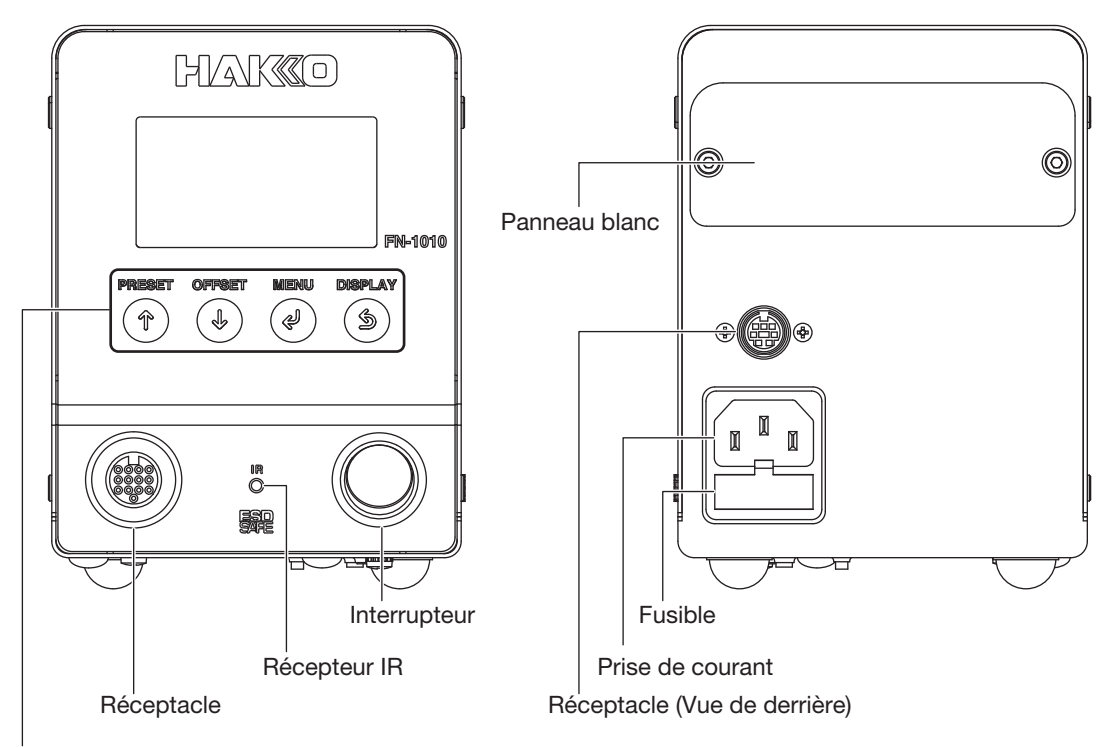

#### Bouton de contrôle

Le panneau avant du HAKKO FN-1010 possède 4 boutons de contrôle.

| <b>(î)</b> | Dans l'écran de réglage          | Augmente les valeurs numériques de 1 ou déplace le curseur d'un<br>élément vers le haut. |
|------------|----------------------------------|------------------------------------------------------------------------------------------|
|            | Pendant le fonctionnement normal | Ouvre l'écran de sélection de préréglage.                                                |
|            | Dans l'écran de réglage          | Diminue les valeurs numériques de 1 ou déplace le curseur d'un éléments vers le bas.     |
|            | Pendant le fonctionnement normal | Ouvre l'écran de réglage du décalage.                                                    |
|            | Dans l'écran de réglage          | Confirme le réglage numérique ou la sélection d'élément.                                 |
|            | Pendant le fonctionnement normal | Ouvre l'écran de réglage.                                                                |
| 3          | Dans l'écran de réglage          | Annule la valeur d'entrée et passe à l'écran précédent.                                  |
|            | Pendant le fonctionnement normal | En écran normal, bascule entre l'affichage numérique et l'affichage graphique.           |

#### 4-2 Écran d'affichage normal

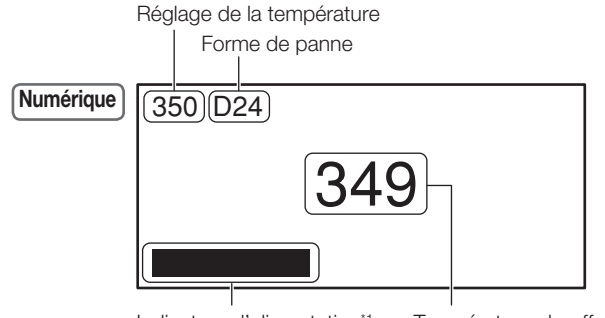

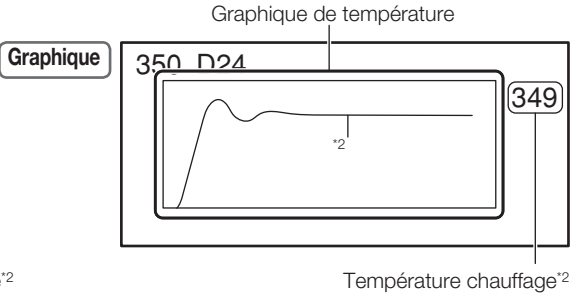

Indicateur d'alimentation\*1 Température chauffage\*2

\*1 Indique le niveau d'alimentation électrique du chauffage

\*2 Les graphiques de température et de température du réchauffeur indiquent les valeurs du capteur dans le réchauffeur.

# 5. INSTALLATION INITIALE

#### 5-1 Support de fer

#### **▲ MISE EN GARDE**

Veillez à ne pas régler l'angle trop haut (près de la verticale). Cela pourrait rendre la poignée chaude. Veillez à ne pas régler l'angle trop bas. Cela pourrait faire tomber le fer à souder.

1. Desserrez les deux vis qui retiennent le réceptacle de fer (B5216), réglez-le à l'angle désiré et resserrez les vis pour le fixer en place.

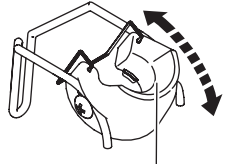

Réceptacle de fer (B5216)

 Insérez le fil de nettoyage (A1561) dans le nettoyeur de panne (FT401-81) et fixez le nettoyeur de panne au support de fer (FH210-81).

#### - REMARQUE -

Il est possible de changer les positions gauche et droite du réceptacle de fer et du nettoyeur. Fixez-les dans les endroits qui les

rendent les plus faciles à utiliser.

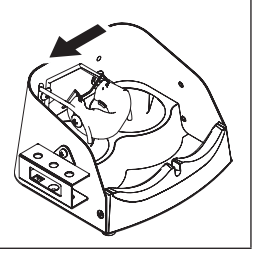

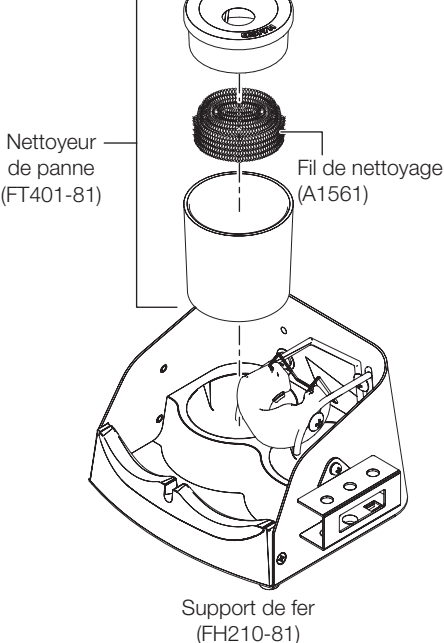

#### 5-2 Pièce à main

#### **▲ MISE EN GARDE**

- La panne devient chaude. Faites preuve de prudence lors de la manipulation pour éviter de vous brûler.
- Le support de la panne deviant chaud, pourtant laissez la panne refroidir suffisament avant de l'insérer dans le support.
- Lorsque vous insérez ou retirez la panne, veillez toujours à mettre l'appareil hors tension en premier.
- Une fois la panne complètement insérée dans la pièce à main, n'essayez pas de l'enfoncer de force
- davantage. Si la panne n'est pas insérée correctement, "Sensor error" sera affiché.

#### 5-2-1 Insérer la panne

- Placez la panne dans le socle d'insertion de panne sur le côté du support de fer. Lorsque vous placez la panne, placez-la dans la position correspondant à la forme de la panne.
- Fixez-la à la main pour que le fer à souder ne bouge pas. Faites glisser la pièce à main (FN1101-81) complètement sur la panne.
- \*1 Lorsqu'une panne de type 5.2D est utilisé, placez-le ici, puis enfoncez-le dans la pièce à main. Sinon, une panne de type 5,2 D ne peut pas être fixée.

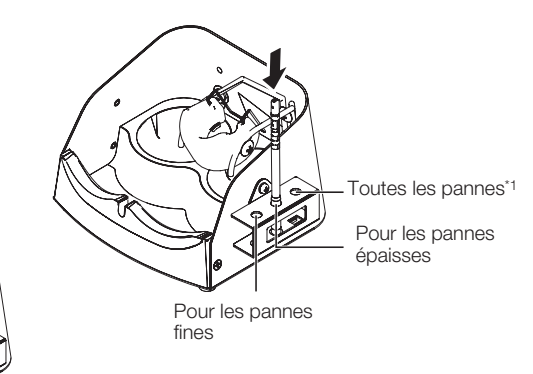

#### 5-2-2 Retirer la panne

- Comme indiqué sur le schéma ci-dessous, insérez la pièce à main (FN1101-81) dans la fixation de retrait de la panne du support de fer.
- 2. Fixez-la à la main pour que le fer à souder ne bouge pas. Tirez la pièce à main (FN1101-81) vers vous pour retirer la panne.

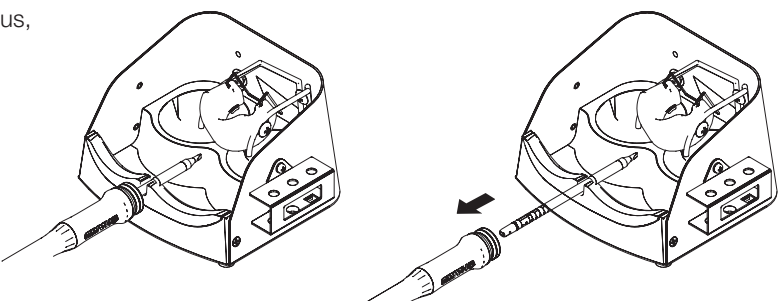

#### 5-2-3 À propos des pannes

Lorsqu'une panne T36 est insérée dans la pièce à main, la station lit les informations sur la panne à partir de la section à ligne ondulée de la figure suivante.

Vous pouvez vérifiez les informations de panne depuis « Tip Info »sur l'écran de menu.

Il est possible de régler les détails sur l'écran « **Tip Info** ». (Reportez-vous à 6-10 Alarme de comptage des temps de chargement.)

Pannes (séries T36)

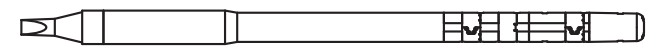

#### 5-3 Station

#### 5-3-1 Préparation de la station

#### **▲ MISE EN GARDE**

- Lors du branchement ou du débranchement du câble du fer à souder du réceptacle, veillez toujours à couper l'alimentation en premier. Si vous ne le faites pas, vous risquez d'endommager la carte de circuit imprimé.
- Cet équipement a des contre-mesures de décharge électrostatique et doit être relié à la terre lorsqu'il est utilisé.
- Branchez le câble d'alimentation à la prise de courant située à l'arrière de la station. Branchez le câble du fer à souder sur le réceptacle à l'avant de la station.
- 2. Placez la pièce à main dans le support de fer.
- **3.** Branchez la fiche du câble d'alimentation dans une prise électrique.

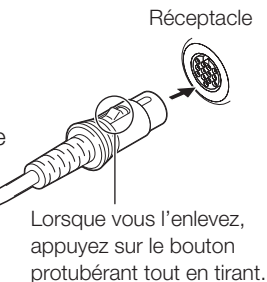

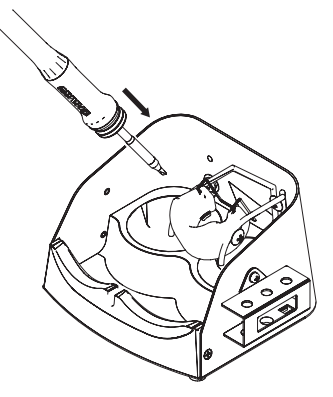

#### 5-3-2 Fixation de la carte d'interface (optionnelle)

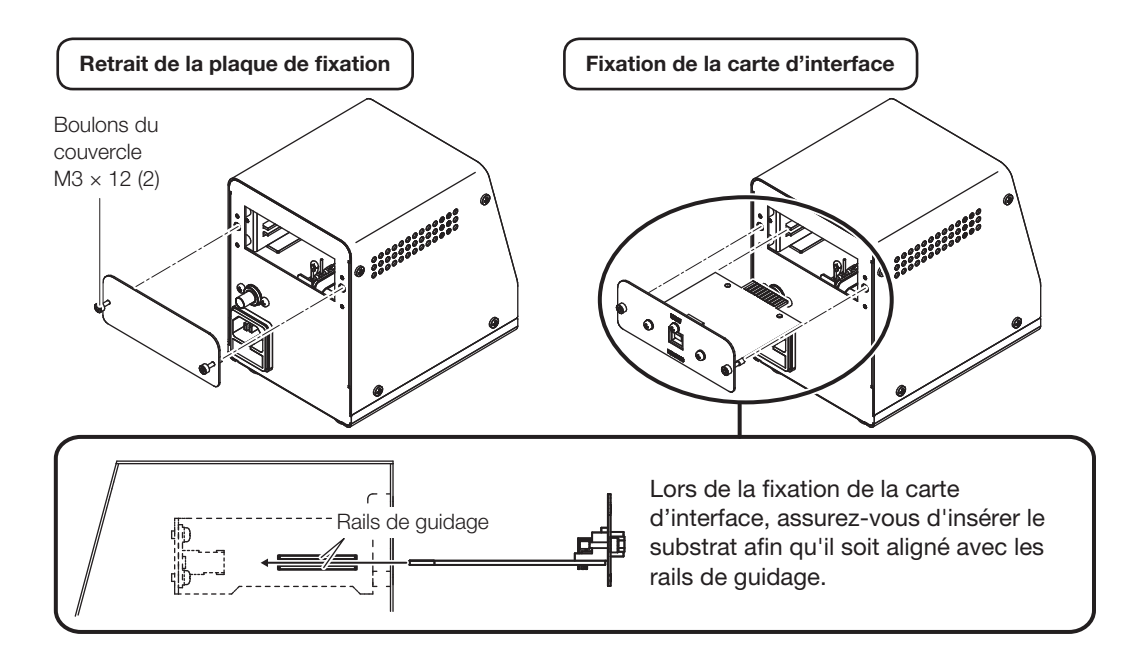

# 6. FONCTIONNEMENT

#### **▲ MISE EN GARDE**

Au moment de l'expédition de l'usine, le réglage de la température par défaut est de 350°C (750°F).
 Lorsque vous ne l'utilisez pas, placez le fer dans le support de fer.

#### - REMARQUE -

La fonction de comptage de répétition de la charge et la fonction de calcul de l'énergie fournie sont influencées par des facteurs tels que la forme de la panne, la détérioration des pannes, le réglage de la température, l'environnement externe et la taille du travail.

Veuillez utiliser les valeurs comme référence.

Réglez l'interrupteur d'alimentation sur MARCHE.

Initialement à la mise sous tension, il est nécessaire de régler la date et l'heure. Voir « 7-12 Réglage de la date et de l'heure » pour la procédure de saisie.

Lorsque la température de réglage est atteinte, un signal sonore retentit pour indiquer que le fer est prêt à être utilisé. Input Time & Date 2019/01/01/00:00

#### 6-1 Réglage/modification de la température

La température peut être réglée ou modifiée en suivant les étapes suivantes. La plage de température réglable est de 50 - 450°C (120 - 850°F).

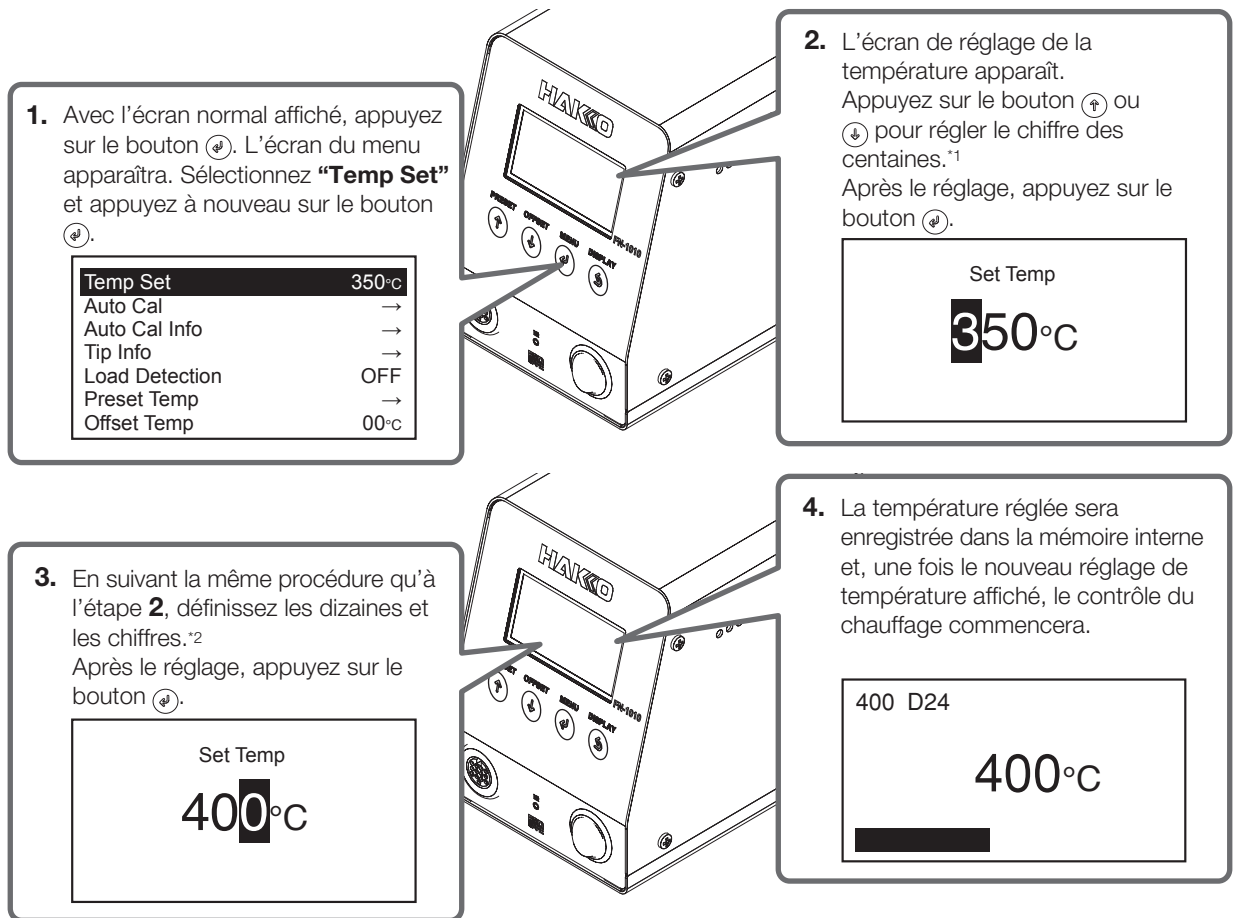

\*1 Les valeurs de 0 à 4 peuvent être définies. (En mode °F, les valeurs de 1 à 8 peuvent être réglées.)

\*2 Les valeurs de 0 à 9 peuvent être définies. (La plage est la même en mode °F.)

#### 6-2 Informations sur Tip Info

Les informations suivantes sont affichées si « **Tip Info** » est sélectionné dans l'écran du menu. Vous pouvez régler l'alarme de compteur, la sensibilité de la détection de charge et le type de brasure utilisée.

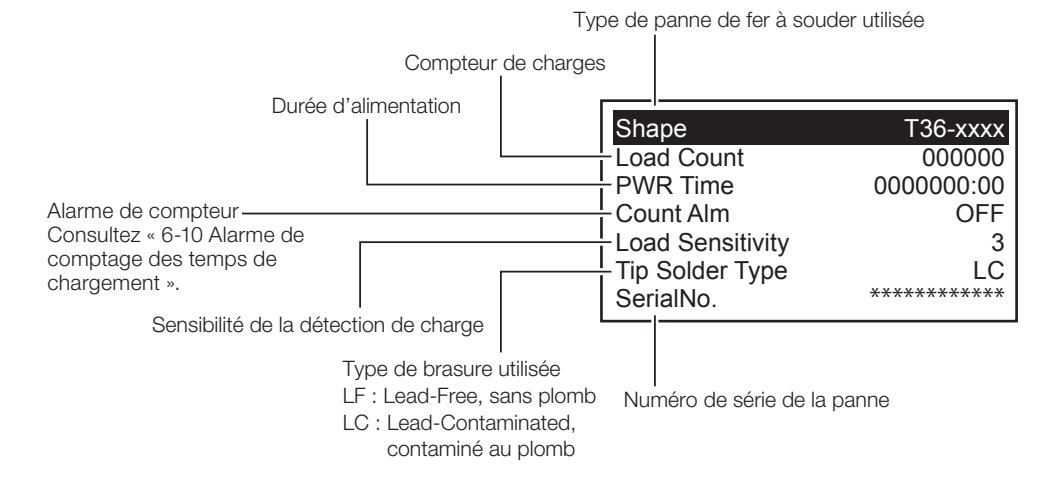

#### 6-3 Type de brasure utilisée

Règle le type de brasure utilisée. LF (sans plomb) est configuré à l'usine.

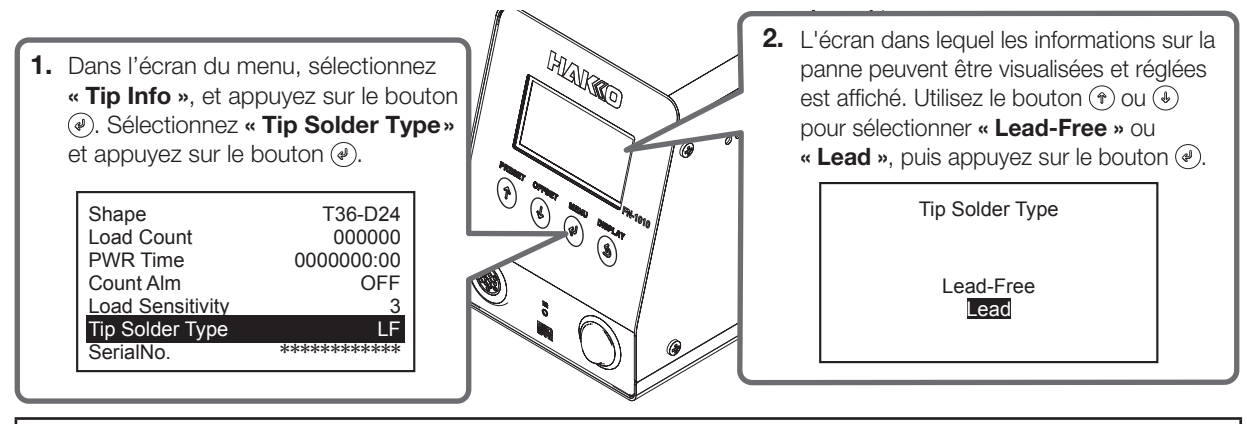

#### **MISE EN GARDE**

Une panne dont le type de brasure a été sélectionné une fois comme brasure contenant du plomb ne peut pas être réglée de nouveau sur sans plomb. Dans ce cas, utilisez uniquement la panne pour les brasures contenant du plomb.

#### 6-4 Réglages d'une température prédéfinie

Règle ou modifie les réglages d'une température prédéfinie. La température peut être réglée dans une plage comprise entre 50 et 450°C (entre 120 et 850°F).

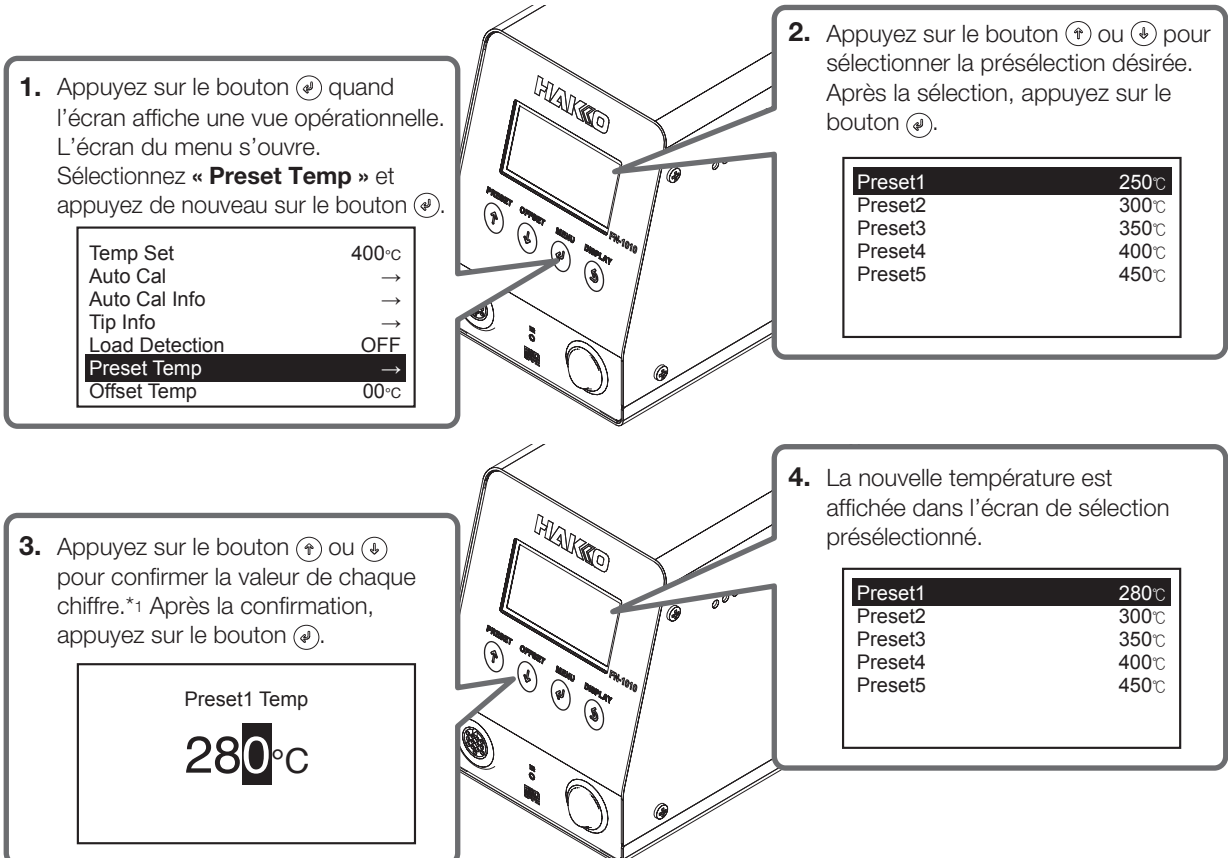

\*1 Une valeur comprise entre 0 et 4 peut être saisie pour le troisième chiffre. (En mode °F, une valeur comprise entre 1 et 8 peut être saisie.) Une valeur comprise entre 0 et 9 peut être saisie pour le premier et le deuxième chiffre. (De même en mode °F)

# 6-5 Sélection d'une température prédéfinie Reversion d'une température prédéfinie Reversion d'une t

2. L'écran de sélection des préréglages apparaîtra.

Appuyez sur le bouton (\*) ou (\*) pour sélectionner le numéro de préréglage souhaité.

Après la sélection, appuyez sur le bouton  $(\overline{\varphi})$ .

La sélection sera stockée dans la mémoire interne et après que le nouveau réglage de température a été affiché, le contrôle du chauffage commencera.

|         | Preset Select |              |
|---------|---------------|--------------|
| Preset1 |               | <b>250</b> ℃ |
| Preset2 |               | <b>300</b> ℃ |
| Preset3 |               | <b>350</b> ℃ |
| Preset4 |               | <b>400</b> ℃ |
| Preset5 |               | <b>450</b> ℃ |
|         |               |              |

#### 6-6 Définir/modifier le décalage

#### 6-6-1 Entrée directe

La plage de décalage réglable est de -50 à +50°C (-90 à +90°F).

Exemple) Si la température mesurée est de 395°C, et si la température réglée est de 400°C, la différence est de 5°C.

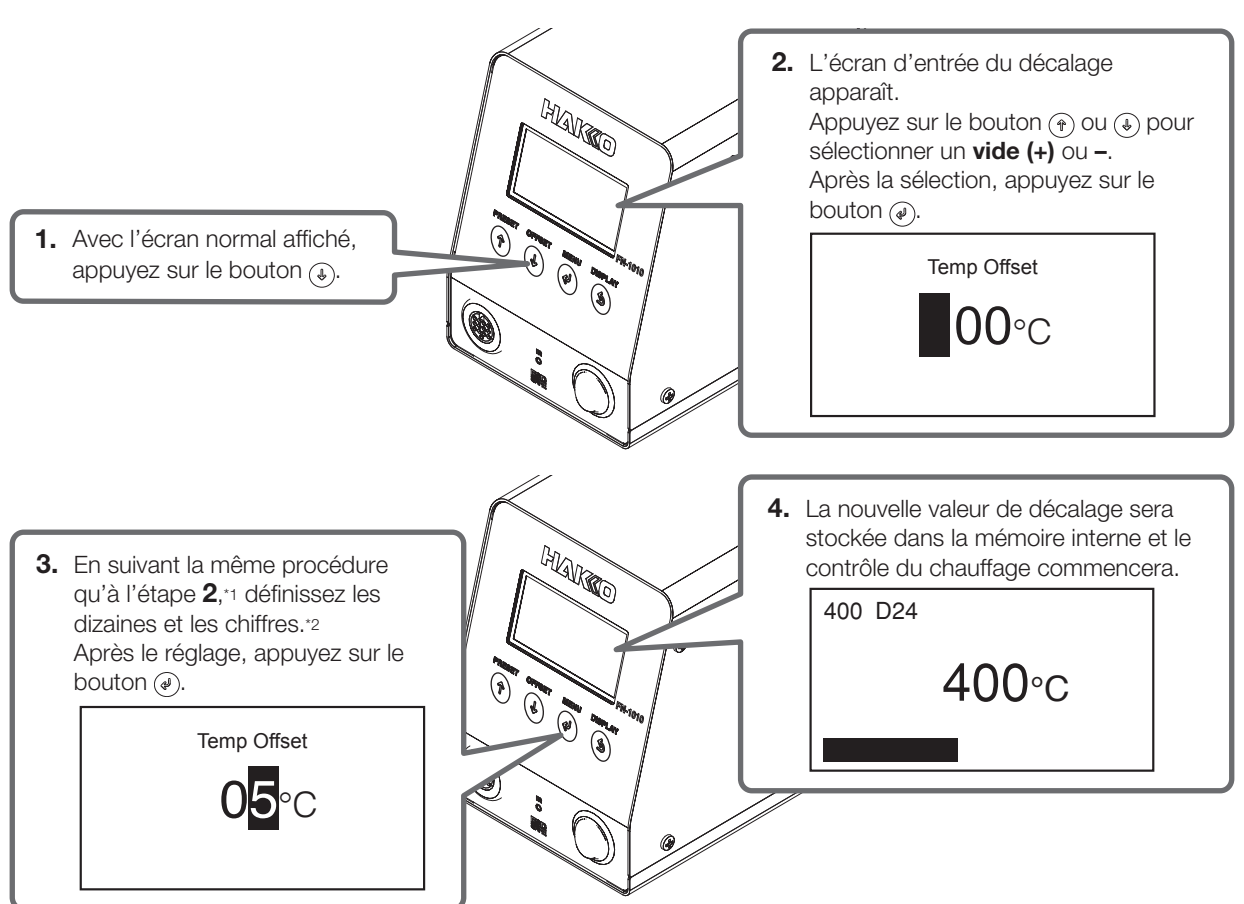

\*1 Les valeurs de 0 à 5 peuvent être définies. (En mode °F, les valeurs de 0 à 9 peuvent être réglées.)

\*2 Les valeurs de 0 à 9 peuvent être définies. (La plage est la même en mode °F.)

#### 6-6-2 Entrée IR

En plus de l'entrée directe de la valeur de décalage comme décrit dans "6-6-1 Entrée directe", la valeur de décalage peut également être réglée à l'aide de l'entrée IR.

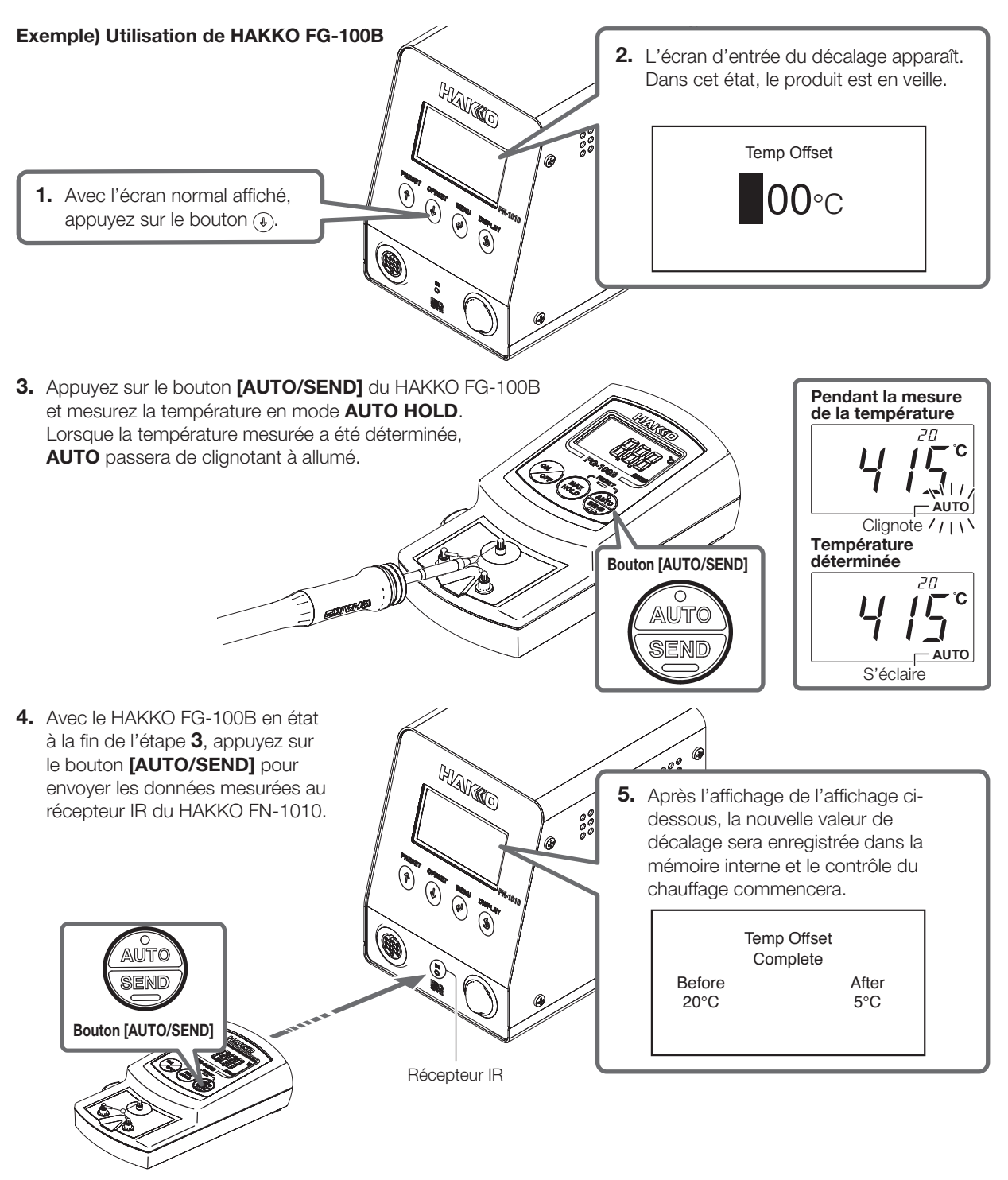

#### - REMARQUE -

Pour plus de détails sur l'utilisation du thermomètre équipé d'une fonction de transfert IR, reportez-vous au manuel d'instructions du thermomètre utilisé.

#### 6-7 Effectuer le "Auto Cal"

Lorsque le **"Auto Cal"** a été effectué, si la température mesurée se trouve dans une plage de température précédemment réglée, elle sera jugée comme réussie et stockée dans le corps principal, et le produit reviendra au fonctionnement normal.

Si la température mesurée est en dehors de la plage de température, la valeur de décalage sera calculée à partir des résultats de mesure, et le contrôle sera effectué en utilisant la nouvelle valeur de décalage. Suivez les instructions à l'écran pour envoyer les résultats mesurés avec la nouvelle valeur de décalage.

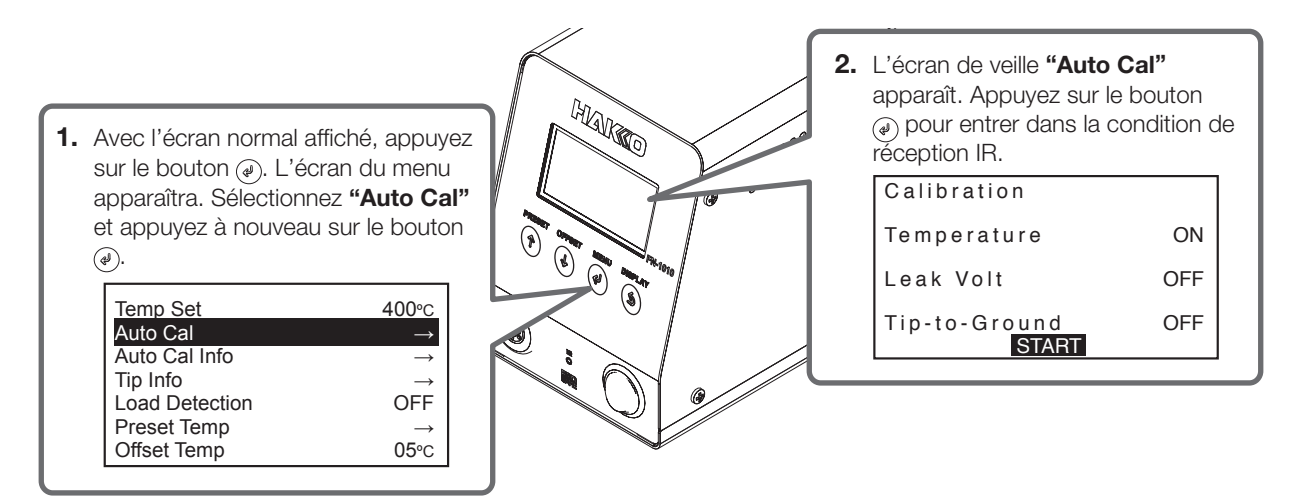

4. Mesurez la température et appuyez sur le bouton [AUTO/SEND] pour envoyer les données mesurées au récepteur IR du corps principal, comme décrit aux étapes 3 et 4 de "6-6-2 Entrée IR".

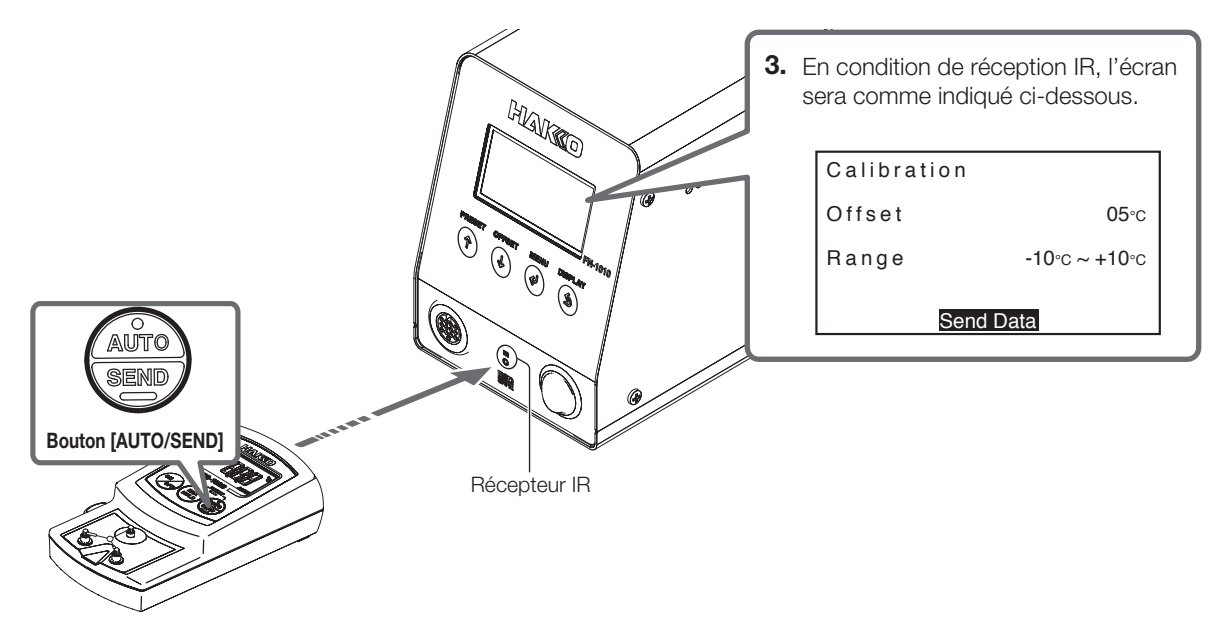

5. Si les données mesurées sont dans la plage définie, elles seront jugées comme réussies. Si elle est en dehors de la plage définie, la mesure de la température et l'envoi seront effectués de manière répétée pour le nombre de tentatives précédemment défini.

#### - REMARQUE -

Si la mesure ne s'est pas écoulée après l'exécution du Auto Cal, la valeur de décalage modifiée sera ramenée à la valeur avant l'étalonnage.

#### 6-8 Vérification des informations "Auto Cal"

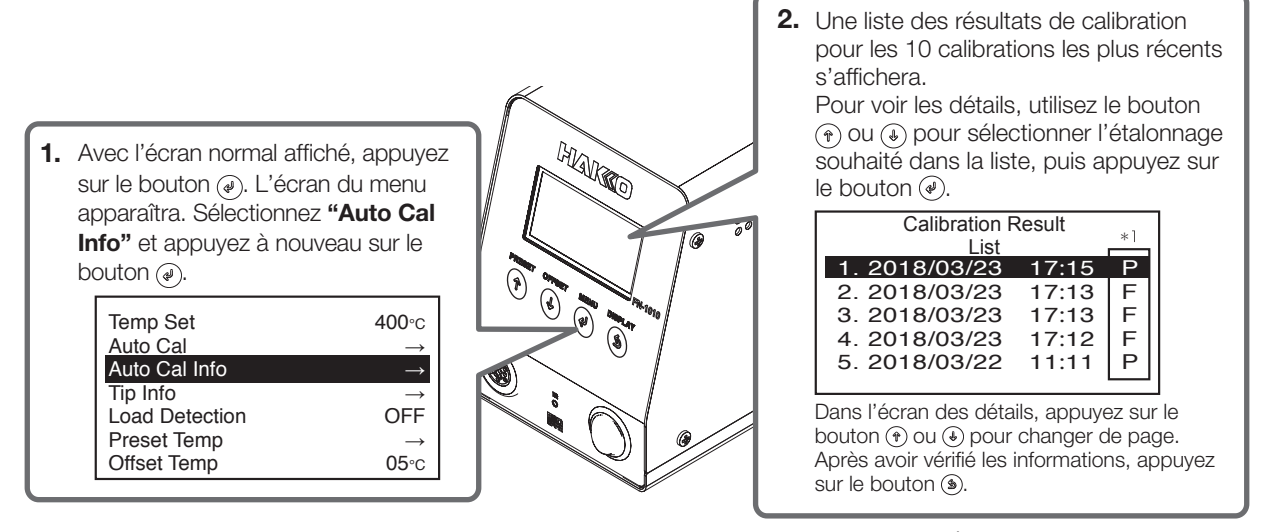

<sup>\*1</sup> P signifie RÉUSSITE et F signifie ÉCHEC.

#### 6-9 Réglage de la fonction de détection de charge

Le HAKKO FN-1010 a les fonctions suivantes pour détecter la charge de panne.

Charger la fonction compteur de répétition de charge : Le nombre de fois qu'une charge spécifiée s'est produite est compté et stocké dans la panne.

#### Fonction de calcul de l'énergie fournie :

La quantité d'énergie émise pendant la période où une charge s'est produite est calculée.

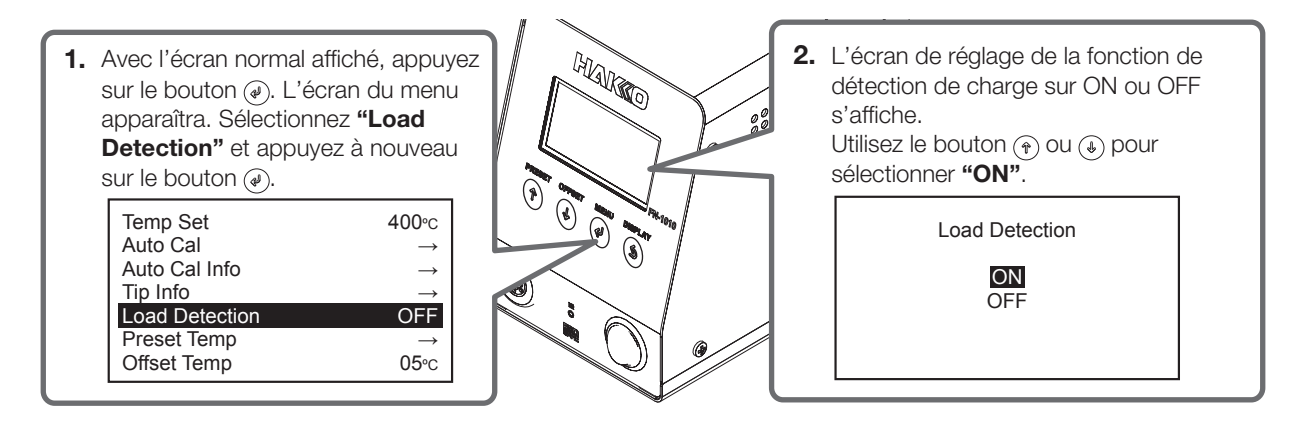

#### 6-10 Alarme de comptage des temps de chargement

Si le nombre spécifié de répétitions de charge a été atteint, l'alarme de compteur de répétition de charge émet un signal sonore et fait vibrer la pièce à main.

La valeur d'alarme de compteur peut être réglée selon la procédure suivante. La plage réglable est ----- (ARRÊT) et 100 à 999 900. Si le nombre de répétitions de la charge dépasse la valeur fixée, l'avertisseur sonore retentit et la pièce à main vibre à chaque fois que la charge est comptée. L'affichage indiquant la forme de la pointe se mettra à clignoter.

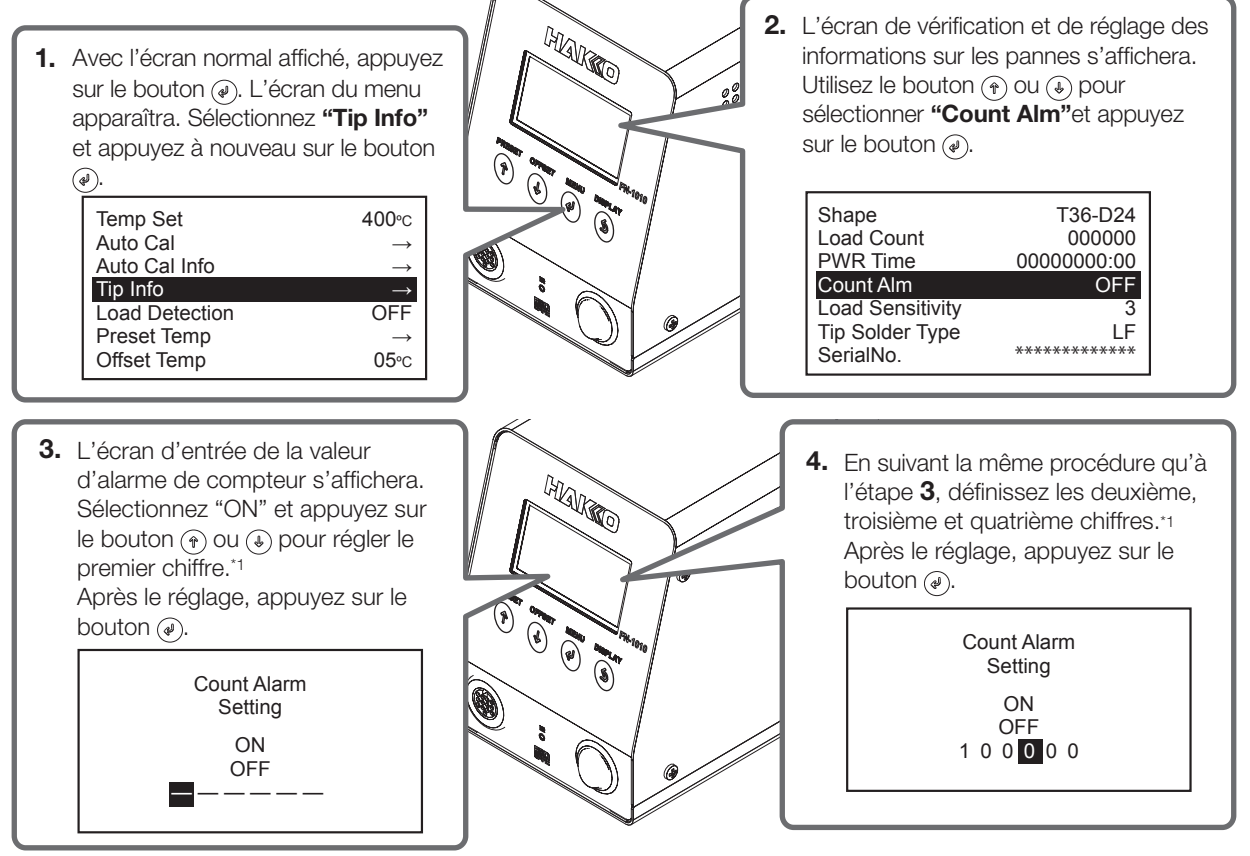

\*1 Les valeurs de 0 à 9 peuvent être définies. (La plage est la même en mode °F.)

#### 6-11 Réglage de la sensibilité de charge

Règle la sensibilité de la charge appliquée à la panne. Elle peut être réglée sur une plage comprise entre 1 et 5. Plus la valeur est élevée et plus la sensibilité est importante.

Ajustez ce réglage quand le compteur de charges augmente de manière anormale ou, inversement, n'augmente pas du tout en fonction des conditions d'utilisation ou de l'environnement.

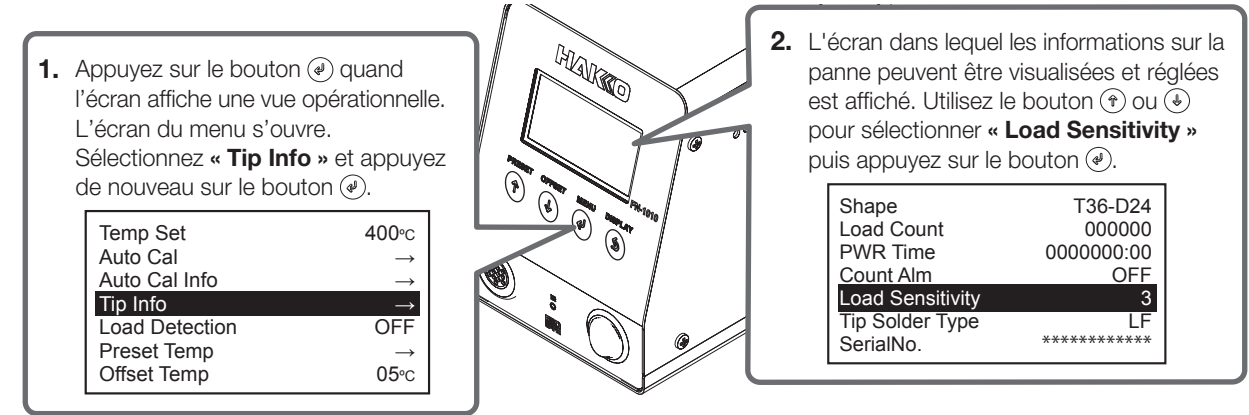

#### 6. FONCTIONNEMENT (suite)

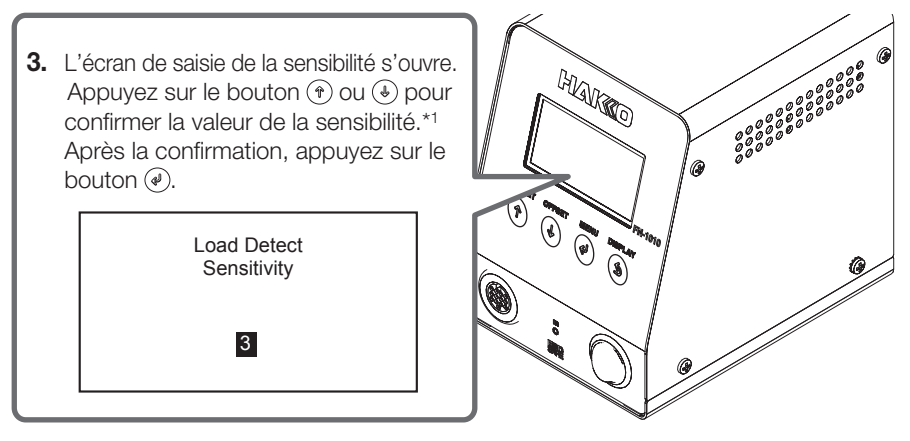

\*1 Une valeur comprise entre 1 et 5 peut être saisie.

#### 6-12 Réglage du contraste

Règle le contraste. Elle peut être réglée sur une plage comprise entre -10 et 10. Plus la valeur est élevée et plus le niveau de contraste est important.

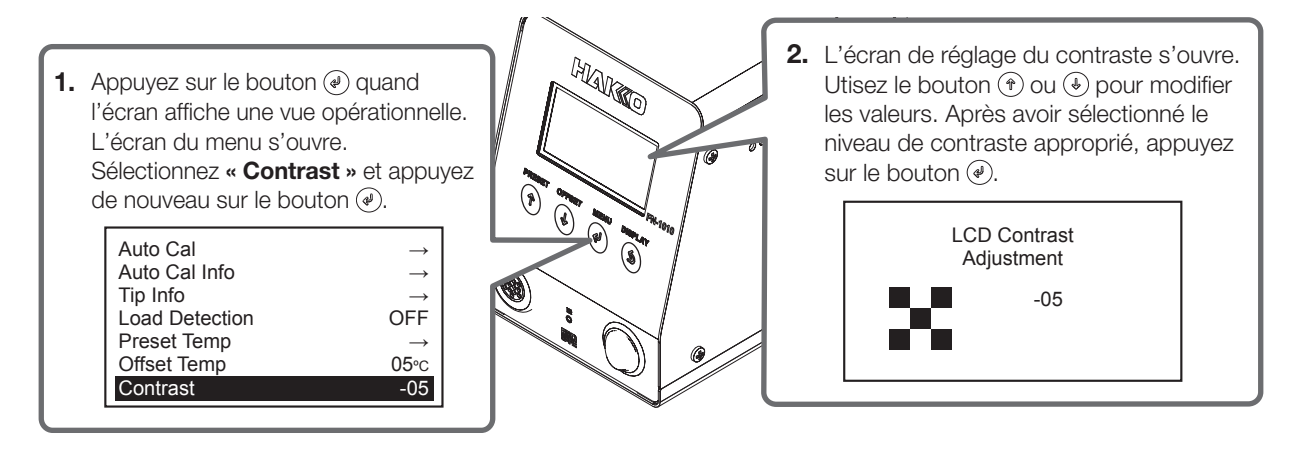

# 7. RÉGLAGE DES PARAMÈTRES

Mettre sous tension tout en appuyant sur le bouton (\*) ouvre l'écran de réglage des paramètres. Les paramètres suivants sont affichés.

#### 7-1 Liste de réglages des paramètres

| Menu                                               | Élément                                                                                                    |                                                                    | Description                                                                                              |
|----------------------------------------------------|----------------------------------------------------------------------------------------------------|--------------------------------------------------------------------|----------------------------------------------------------------------------------------------------|
|                                                    | MARCHE/ARRÊT (fonction de veille automatique)                                                                            |                                                                    | MARCHE/ARRÊT                                                                                             |
| Menu de veille<br>(Éléments de veille)             | Sleep Activate Time (temps de la veille automatique)                                                                     |                                                                    | Entre 01 et 29 minutes                                                                                   |
|                                                    | Sleep Temp Set (température de veille automatique)                                                                       |                                                                    | Entre 200 et 300°C (400 et 570°F)                                                                        |
| ShutOff Menu                                       | <b>ON/OFF</b> (fonction d'arrêt automatique)                                                                             |                                                                    | MARCHE/ARRÊT                                                                                             |
| d'arrêt)                                           | Auto ShutOff Activate Time<br>(Temps d'arrêt automatique)                                                                |                                                                    | Entre 30 et 60 minutes                                                                                   |
| Alarm Menu                                         | <b>Error Alarm Set</b><br>[Réglage de la sonnerie de l'avertisseur (son<br>S-E, son C-E)]                                |                                                                    | Avertisseur MARCHE/avertisseur ARRÊT                                                                     |
| l'alarme)                                          | <b>Ready Alarm Method</b><br>[Réglage du son de l'avertisseur (son indiquant<br>que la température réglée est atteinte)] |                                                                    | Avertisseur & vibration/avertisseur uniquement/<br>vibration uniquement/avertisseur & vibration<br>ARRÊT |
|                                                    | Set Upper Limit [plage de calibration de la température (positive)]                                                      |                                                                    | Entre 1 et 20°C (1 et 36°F)                                                                              |
|                                                    | <b>Set Lower Limit</b> [plage de calibration de la température (négative)]                                               |                                                                    | Entre 1 et 20°C (1 et 36°F)                                                                              |
|                                                    | <b>Set Maximum Retry</b><br>(Réglage du nombre d'essais de calibration<br>de température)                                |                                                                    | Entre 0 et 3                                                                                             |
| (Éléments de                                       | AutoCal Items<br>(Éléments de<br>calibration<br>automatique)                                                             | Temp (température)                                                 | MARCHE/ARRÊT                                                                                             |
| calibration)                                       |                                                                                                    | Leak Volt (tension de fuite)                                       | MARCHE/ARRÊT                                                                                             |
|                                                    |                                                                                                    | <b>Tip-to-Ground</b><br>(Résistance entre la<br>panne et la terre) | MARCHE/ARRÊT                                                                                             |
|                                                    | AutoCal Fail Lock Set<br>(verrouillage de l'échec de calibration<br>automatique)                                         |                                                                    | MARCHE/ARRÊT                                                                                             |
| Low Temp Alarm                                     | (erreur de limite infér                                                                                                  | ieure de température)                                              | Entre 30 et 150 °C (60 et 300°F)                                                                         |
| Free Fall Detect (r                                | églage de détection                                                                                                    | MARCHE/ARRÊT                                                       |                                                                                                    |
| Station Solder Type (type de brasure)              |                                                                                                    |                                                                    | Sans plomb/plomb                                                                                         |
| Solder Type Lock (verrouillage du type de brasure) |                                                                                                    |                                                                    | Notification UNIQUEMENT/verrouillage du chauffage                                                        |
| Pass. Lock (verrouillage par mot de passe)         |                                                                                                    |                                                                    | Déverrouillé/partiel/verrouillé                                                                          |
| Station ID (identification de la station)          |                                                                                                    |                                                                    | Jusqu'à 16 chiffres                                                                                      |
| Date&Time Set (jour, mois, année et heure)         |                                                                                                    |                                                                    | Jour/mois/année/heure h minute                                                                           |
| Temp Unit Set (pe                                  | rmute entre °C/°F)                                                                                                    | °C/°F                                                              |                                                                                                    |
| Initial Reset (réiniti                             | alisation)                                                                                                    | °C/°F                                                              |                                                                                                    |

#### 7-2 Sleep Menu

Règle les fonctions de veille du fer à souder.

Quand cette fonction est activée, le mode veille prendre effet afin de refroidir la panne jusqu'à une température spécifiée si une durée spécifiée s'est écoulée après que le fer a été placé sur le support.

- 1. Sélectionnez « Sleep Menu » et appuyez sur le bouton ().
- 2. L'écran du menu s'ouvre.

| Sleep Menu   | $\rightarrow$ |
|--------------|---------------|
| ShutOff Menu | $\rightarrow$ |
| Alarm Menu   | $\rightarrow$ |
| Calibration  | $\rightarrow$ |
| Low Temp Alm | 150°C         |
| FreeFall Det | OFF           |
| Solder Type  | LF            |

ON

01m 300°C

ON/OFF

Activate Time

Sleep Temp

#### Sleep Setting

Permute MARCHE/ARRÊT de la fonction de veille automatique.

- Dans l'écran du menu, appuyez sur le bouton (\*) ou (\*) pour sélectionner « ON/OFF » et appuyez sur le bouton (\*).
- Dans l'écran «Sleep Setting», appuyez sur le bouton (<sup>+</sup>) ou (<sup>+</sup>) pour sélectionner « ON» ou «OFF » et appuyez sur (<sup>-</sup>).

#### Sleep Activate Time

Règle le temps qui s'écoule avant que la fonction de veille automatique ne s'active. Une valeur de temps comprise entre 01 et 29 minutes peut être saisie.

- Dans l'écran du menu, appuyez sur le bouton (\*) ou (\*) pour sélectionner « Activate Time » et appuyez sur le bouton (\*).
- Dans l'écran « Sleep Activate Time », appuyez sur le bouton ⊕ ou ⊕ pour confirmer la valeur du deuxième chiffre. Après la confirmation, appuyez sur le bouton .
- **3.** Comme à l'étape 2, confirmez la valeur du premier chiffre. Après la confirmation, appuyez sur le bouton ∉.

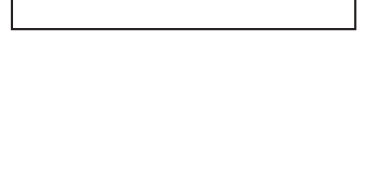

Sleep Setting

ON OFF

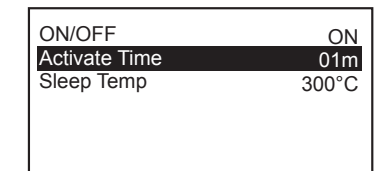

| Sleep Activate Time |
|---------------------|
| 0 <b>1</b> m        |

#### Sleep Temp Set

Règle la température de la panne pour la veille automatique. La température peut être réglée sur une plage comprise entre 200 et 300°C (400 et 570°F).

- Dans l'écran du menu, appuyez sur le bouton (\*) ou (\*) pour sélectionner « Sleep Temp » et appuyez sur le bouton (\*).
- Dans l'écran « Sleep Temp Set », appuyez sur le bouton (\*) ou (.) pour confirmer la valeur du troisième chiffre. Après la confirmation, appuyez sur le bouton (.).
- **3.** Comme à l'étape 2, confirmez les valeurs du deuxième et du premier chiffre. Après la confirmation, appuyez sur le bouton ④.

| ON/OFF<br>Activate Time<br>Sleep Temp | ON<br>01m<br>300°C |
|---------------------------------------|--------------------|
| Sleep Temp                            | 300°C              |
|                                       |                    |

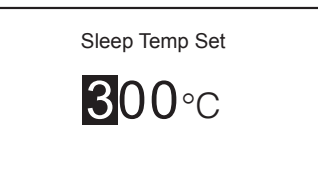

#### 7-3 ShutOff Menu

Règle la fonction d'arrêt automatique.

Quand cette fonction est activée, le mode veille prend effet et après qu'une durée spécifiée s'est écoulée, la fonction d'arrêt automatique est activée pour couper le fer.

- 1. Sélectionnez « ShutOff Menu » et appuyez sur le bouton @).
- **2.** L'écran du menu s'ouvre.

| Sleep Menu   | $\rightarrow$ |
|--------------|---------------|
| ShutOff Menu | $\rightarrow$ |
| Alarm Menu   | $\rightarrow$ |
| Calibration  | $\rightarrow$ |
| Low Temp Alm | 150°C         |
| FreeFall Det | OFF           |
| Solder Type  | LF            |

OFF

#### Auto ShutOff

Permute MARCHE/ARRÊT de la fonction d'arrêt.

 Dans l'écran du menu, appuyez sur le bouton (\*) ou (\*) pour sélectionner « ON/OFF » et appuyez sur le bouton (\*).

|  | - |
|--|---|
|  |   |
|  |   |
|  |   |

Activate Time

ON/OFF

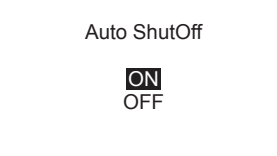

 Dans l'écran «Auto ShutOff» appuyez sur le bouton (\*)ou (€) pour sélectionner « ON» ou «OFF ». Après la sélection, appuyez sur (€).

#### Auto ShutOff Activate Time

Règle le temps d'arrêt automatique. Une valeur de temps comprise entre 30 et 60 minutes peut être saisie.

- Dans l'écran du menu, appuyez sur le bouton (\*) ou (\*) pour sélectionner « Activate Time » et appuyez sur le bouton (\*).
- Dans l'écran « Auto ShutOff Activate Time », appuyez sur le bouton (\*) ou
   (\*) pour confirmer la valeur du deuxième chiffre. Après la confirmation, appuyez sur le bouton (\*).
- **3.** Comme à l'étape 2, confirmez la valeur du premier chiffre. Après la confirmation, appuyez sur le bouton *(*).

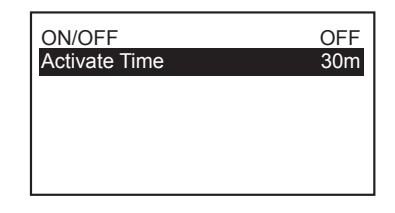

Auto ShutOff Activate Time

**3**0m

#### 7-4 Alarm Menu

Règle l'avertisseur pour quand une erreur se produit ou que la température réglée a été atteinte.

- 1. « Alarm Menu » et appuyez sur le bouton @.
- 2. L'écran du menu s'ouvre.

| Sleep Menu   | $\rightarrow$ |
|--------------|---------------|
| ShutOff Menu | $\rightarrow$ |
| Alarm Menu   | $\rightarrow$ |
| Calibration  | $\rightarrow$ |
| Low Temp Alm | 150°C         |
| FreeFall Det | OFF           |
| Solder Type  | LF            |

#### Error Alarm Set

Permute MARCHE/ARRÊT pour le son de l'avertisseur quand une erreur du capteur ou une erreur de manche.

- Dans l'écran du menu, appuyez sur le bouton (\*) ou (\*) pour sélectionner « Error Alarm » et appuyez sur le bouton (\*).
- Dans l'écran « Error Alarm Set » appuyez sur le bouton (\*) ou (\*) pour sélectionner « Buzzer ON » ou « Buzzer OFF ». Après la sélection, appuyez sur (\*).

Error Alarm Set

OFF

B&V

Error Alarm

Ready Alarm

Buzzer ON Buzzer OFF

#### Ready Alarm Method

Règle la fonction d'avertisseur/vibration pour quand la température réglée a été atteinte.

- Dans l'écran du menu, appuyez sur le bouton () ou () pour sélectionner « Ready Alarm » et appuyez sur le bouton ().
- 2. Dans l'écran « Ready Alarm Method », appuyez sur le bouton () ou () pour sélectionner à partir des options suivantes.

• Buzzer&Vib (son de l'avertisseur + vibration)

- Only Buzz (son de l'avertisseur uniquement)
- Only Vib (vibration uniquement)
- OFF (les deux sont réglés sur ARRÊT)

Après la sélection, appuyez sur 🕢.

| Error Alarm | OFF |
|-------------|-----|
| Ready Alarm | B&V |
|             |     |
|             |     |
|             |     |
|             |     |

Ready Alarm Method

Buzzer&Vib Only Buzz Only Vib OFF

#### 7-5 Calibration

Effectue les réglages de la calibration automatique pour régler la plage de température, le nombre d'essais, les éléments mesurés, les cibles des mesures et le verrouillage du chauffage en cours d'échec.

- 1. Sélectionnez « Calibration » et appuyez sur le bouton @.
- 2. L'écran du menu s'ouvre.

| Sleep Menu   | $\rightarrow$ |
|--------------|---------------|
| ShutOff Menu | $\rightarrow$ |
| Alarm Menu   | $\rightarrow$ |
| Calibration  | $\rightarrow$ |
| Low Temp Alm | 150°C         |
| FreeFall Det | OFF           |
| Solder Type  | LF            |

#### Set Upper Limit

Règle la plage de calibration positive de la température. La température peut être réglée sur une plage comprise entre 1 et 20°C (1 et 36°F).

 Dans l'écran du menu, appuyez sur le bouton (\*) ou (\*) pour sélectionner « Temp Upper Limit » et appuyez sur le bouton (\*).

| Temp Upper Limit  | +10           |
|-------------------|---------------|
| Temp Lower Limit  | -10           |
| Maximum Retry     | 1             |
| AutoCal Items     | $\rightarrow$ |
| AutoCal Fail Lock | OFF           |
|                   |               |

- Dans l'écran « Set Upper Limit », appuyez sur le bouton ⊕ ou ⊕ pour confirmer la valeur du deuxième chiffre. Après confirmation, appuyez sur ④.
- **3.** Comme à l'étape 2, confirmez la valeur du premier chiffre. Après la confirmation, appuyez sur le bouton ④.

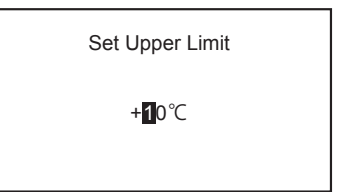

#### Set Lower Limit

Règle la plage de calibration négative de la température. La température peut être réglée sur une plage comprise entre -1 et -20°C (-1 et -36°F).

- Dans l'écran du menu, appuyez sur le bouton (\*) ou (3) pour sélectionner « Temp Lower Limit » et appuyez sur le bouton (2).
- Dans l'écran « Set Lower Limit », appuyez sur le bouton (\*) ou (\*) pour confirmer la valeur du deuxième chiffre. Après confirmation, appuyez sur (\*).
- **3.** Comme à l'étape 2, confirmez la valeur du premier chiffre. Après la confirmation, appuyez sur le bouton ④.

#### Set Maximum Retry

Règle le nombre d'essais pour la calibration de la température. Les essais de calibration de la température peuvent être réglés entre 0 et 3.

- Dans l'écran du menu, appuyez sur le bouton (\*) ou (\*) pour sélectionner « Maximum Retry » et appuyez sur le bouton (\*).
- Dans l'écran « Set Maximum Retry », appuyez sur le bouton (\*) ou (♣) pour confirmer le nombre d'essais. Après confirmation, appuyez sur (♣).

| Temp Upper Limit  | +10           |
|-------------------|---------------|
| Temp Lower Limit  | -10           |
| Maximum Retry     | 1             |
| AutoCal Items     | $\rightarrow$ |
| AutoCal Fail Lock | OFF           |
|                   |               |

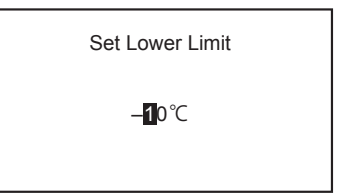

| Temp Upper Limit  | +10           |
|-------------------|---------------|
| Temp Lower Limit  | -10           |
| Maximum Retry     | 1             |
| AutoCal Items     | $\rightarrow$ |
| AutoCal Fail Lock | OFF           |
|                   |               |
|                   |               |

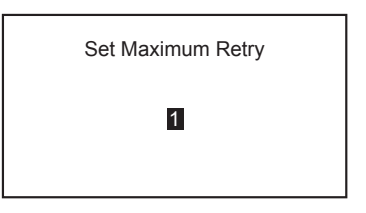

#### AutoCal Items

Sélectionnez s'il faut effectuer les mesures pour des éléments tels que la température, la tension de fuite, etc.

- Dans l'écran du menu, appuyez sur le bouton () ou () pour sélectionner « AutoCal Items » et appuyez sur le bouton ().
- Dans l'écran « AutoCal Items », appuyez sur le bouton ④. Le curseur est positionné sur « Temp ».
- Avec le curseur positionné sur « Temp », appuyez sur le bouton () ou () pour sélectionner « ON » ou « OFF ».
- Avec le curseur positionné sur « Leak Volt », appuyez sur le bouton () ou
   () pour sélectionner « ON » ou « OFF ».
- Après la sélection, appuyer sur le bouton provoque le déplacement du curseur sur « Tip-to-Ground » (résistance entre la panne et la terre). Appuyer sur le bouton rouge le retour du curseur sur « Temp ».
- Avec le curseur positionné sur « Tip-to-Ground », appuyez sur le bouton (<sup>+</sup>) ou (→) pour sélectionner « ON » ou « OFF ».
- Après la sélection, appuyez sur le bouton . Après après la sélection, appuyez sur le bouton sur verte provoque le retour du bouton sur verte verte ve

# Temp Upper Limit+10Temp Lower Limit-10Maximum Retry1AutoCal Items→AutoCal Fail LockOFF

| AutoCal Items                      |            |
|------------------------------------|------------|
| Temp<br>Leak Volt<br>Tip-to-Ground | OFF<br>OFF |
| Push MENU-key                      |            |

| AutoCal Items                      |                  |
|------------------------------------|------------------|
| Temp<br>Leak Volt<br>Tip-to-Ground | ON<br>OFF<br>OFF |
| Push MENU-key                      |                  |

| AutoCal Items                      |                  |
|------------------------------------|------------------|
| Temp<br>Leak Volt<br>Tip-to-Ground | ON<br>OFF<br>OFF |
| Push MENU-key                      |                  |

#### **MISE EN GARDE**

En calibration automatique, seul le jugement de température est utilisé et il n'implique pas la tension de fuite et la résistance entre la panne et la terre.

#### AutoCal Fail Lock Set

L'alimentation du chauffage est interrompue quand les derniers résultats d'exécution de la calibration automatique sont hors de la plage de réglage.

 Dans l'écran du menu, appuyez sur le bouton (\*) ou (\*) pour sélectionner « AutoCal Fail Lock » et appuyez sur le bouton (\*).

| Temp Upper Limit  | +10           |
|-------------------|---------------|
| Temp Lower Limit  | -10           |
| Maximum Retry     | 1             |
| AutoCal Items     | $\rightarrow$ |
| AutoCal Fail Lock | OFF           |
|                   |               |
|                   |               |

 Dans l'écran «AutoCal Fail Lock Set» appuyez sur le bouton (\*) ou (\*) pour sélectionner « ON » ou « OFF ». Après confirmation, appuyez sur (\*).

AutoCal Fail Lock Set

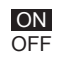

Règle l'alarme d'erreur de limite inférieure de température. Elle peut être réglée sur une plage comprise entre 30 et 150°C (60 et 300°F).

- 1. Sélectionnez « Low Temp Alm » et appuyez sur le bouton @).
- Dans l'écran « Low Temp Set », appuyez sur le bouton (\*) ou (€) pour confirmer la valeur du troisième chiffre. Après la confirmation, appuyez sur le bouton (\*).
- **3.** Comme à l'étape **2**, confirmez les valeurs du deuxième et du premier chiffre. Après la confirmation, appuyez sur le bouton 𝔄.

#### 7-7 Free Fall Detect

sélectionner « ON » ou « OFF ».

Règle la fonction de détection de chute. Quand cette fonction est réglée sur MARCHE, l'alimentation du chauffage est interrompue si la pièce métallique tombe.

1. Sélectionnez « FreeFall Det » et appuyez sur le bouton @.

Après la confirmation, appuyez sur le bouton (...).

2. Dans l'écran «Free Fall Detect» appuyez sur le bouton (\*)ou (\*) pour

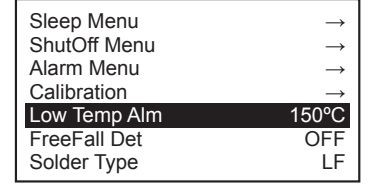

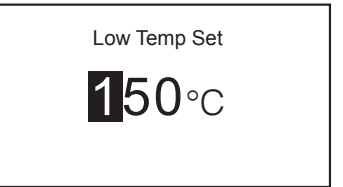

| Alarm Menu   | $\rightarrow$ |
|--------------|---------------|
| Calibration  | $\rightarrow$ |
| Low Temp Alm | 150°C         |
| FreeFall Det | OFF           |
| Solder Type  | LF            |
|              |               |

| Free Fall Detect |
|------------------|
| ON<br>OFF        |

Sleep Menu ShutOff Menu

#### MISE EN GARDE

La détection peut être impossible en fonction de la manière dont il tombe. De plus, réglez-le sur OFF en cas de fréquente occurrence lors d'une utilisation normale.

#### 7-8 Solder Type

Règle le type de brasure utilisée (sans plomb ou contenant du plomb) du côté de la station.

- 1. Sélectionnez « Solder Type » et appuyez sur le bouton @).
- 2. L'écran du menu s'ouvre.
- Dans l'écran « Station Solder Type », appuyez sur le bouton (<sup>+</sup>) ou (<sup>+</sup>) pour sélectionner « Lead-Free » (sans plomb) ou « Lead » (contenant du plomb). Après la confirmation, appuyez sur le bouton (<sup>+</sup>).

#### 7-9 Solder Type Lock

Effectue le réglage (l'alimentation du chauffage est interrompue ou seule une notification est donnée) pour quand le type de brasure réglé en « 7-8 Solder Type » est différent de celui de la panne réellement utilisée.

- 1. Sélectionnez « Solder Type Lock » et appuyez sur le bouton @.
- 2. L'écran du menu s'ouvre.
- Dans l'écran « Solder Type Restriction Level », appuyez sur le bouton (<sup>+</sup>) ou (<sup>+</sup>) pour sélectionner « Notification ONLY » (seule une notification est donnée) ou « Heater Lock » (l'alimentation du chauffage est interrompue). Après la confirmation, appuyez sur le bouton (<sup>-</sup>).

#### - REMARQUE -

Si le type de brasure utilisée est différent quand **« Notification ONLY »** (seule une notification est donnée) est sélectionné dans « 7-9 Solder Type Lock », **« Pb » clignote** dans l'écran d'opération.

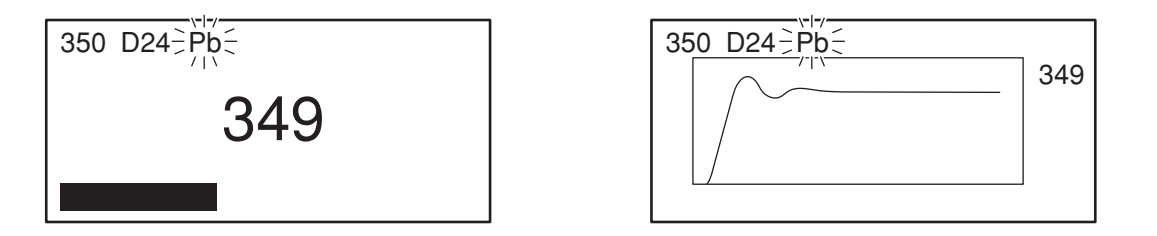

| ShutOff Menu     | $\rightarrow$ |
|------------------|---------------|
| Alarm Menu       | $\rightarrow$ |
| Calibration      | $\rightarrow$ |
| Low Temp Alm     | 150°C         |
| FreeFall Det     | OFF           |
| Solder Type      | LF            |
| Solder Type Lock | Note          |

Solder Type Restriction Level

Notification ONLY

Heater Lock

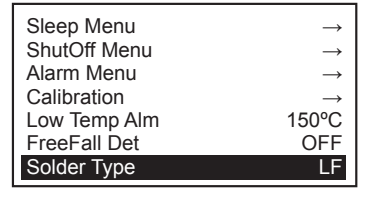

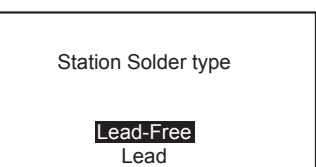

#### 7-10 Pass. Lock

Quand cette fonction est activée, les réglages ne peuvent pas être modifiés à moins que le mot de passe correct soit saisi.

Les options que vous pouvez sélectionner sont les suivantes.

| Unlock  | La saisie du mot de passe n'est pas requise pour toutes les modifications de réglage.                                                       |
|---------|----------------------------------------------------------------------------------------------------|
| Partial | Sélectionne s'il faut ou non saisir le mot de passe quand les réglages sont modifiés pour Offset,<br>Preset, Temp (température) ou AutoCal. |
| Lock    | Le mot de passe est requis pour toutes les modifications de réglage.                                                                        |

- 1. Sélectionnez « Pass. Lock » et appuyez sur le bouton @.
- 2. Dans l'écran «PasswordLock Set» appuyez sur le bouton () ou () pour sélectionner « Unlock », «Partial» ou « Lock ».

#### Sélectionner « Unlock »

Sélectionnez « **Unlock** » et appuyez sur le bouton ④ pour revenir à l'écran du menu.

| Alarm Menu       | $\rightarrow$ |
|------------------|---------------|
| Calibration      | $\rightarrow$ |
| Low Temp Alm     | 150°C         |
| FreeFall Det     | OFF           |
| Solder Type      | LF            |
| Solder Type Lock | Note          |
| Pass. Lock       | OFF           |

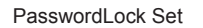

Unlock Partial

PasswordLock Set

Unlock

Partial

Lock

#### Sélectionner « Partial »

- 1. Sélectionnez « Partial » et appuyez ensuite sur le bouton @.
- Dans l'écran «PartialLock Set», appuyez sur le bouton (<sup>®</sup>) ou (<sup>●</sup>) pour sélectionner « Unlock» ou «Lock » pour « Offset ». Après la sélection, appuyez sur le bouton (<sup>●</sup>).
- Appuyez sur le bouton (<sup>+</sup>) ou (<sup>+</sup>) pour sélectionner « Unlock » ou « Lock » pour « Preset ». Après la sélection, appuyez sur le bouton (<sup>-</sup>).
- Appuyez sur le bouton (<sup>®</sup>) ou (<sup>●</sup>) pour sélectionner « Unlock » ou « Lock » pour « Temp »(température). Après la sélection, appuyez sur le bouton (<sup>●</sup>).
- Appuyez sur le (\*) ou (\*) pour sélectionner « Unlock » ou « Lock » pour « Auto Cal ». Après la sélection, appuyez sur le bouton (\*).
- Dans l'écran « Enter New Password », appuyez sur (\*) ou (\*) pour saisir un nouveau mot de passe.
   Pour la saisie, sélectionnez trois lettres à partir de « ABCDEF ».

PartialLock Set Offset Unlock Preset Unlock Temp Unlock Auto Cal Lock

| Enter New Password |  |
|--------------------|--|
| _**                |  |
|                    |  |

#### 7. RÉGLAGE DES PARAMÈTRES (suite)

#### Sélectionner « Lock »

- 1. Sélectionnez « Lock » et appuyez ensuite sur le bouton @.
- 2. Dans l'écran « Enter New Password», saisissez un nouveau mot de passe. Pour la saisie, sélectionnez trois lettres à partir de « ABCDEF ».

#### Lors de la modification du mot de passe

- 1. Sélectionnez « Pass. Lock » et appuyez sur le bouton ④. L'écran de saisie du mot de passe s'ouvre.
- 2. Saisissez le mot de passe enregistré et ensuite appuyez sur le bouton (2). L'écran de « PasswordLock Set » s'ouvre.

#### 7-11 Station ID

Règle l'identification de la station.

- 1. Sélectionnez « Station ID » et appuyez sur le bouton @.
- 2. L'écran du menu s'ouvre.
- **3.** Saisissez une identification.
  - Conditions de saisie d'identification
  - Caractères qui peuvent être saisis : Caractères alphanumériques et
  - symboles codés sur un seul bit
  - Nombre de caractères saisis : 16 caractères

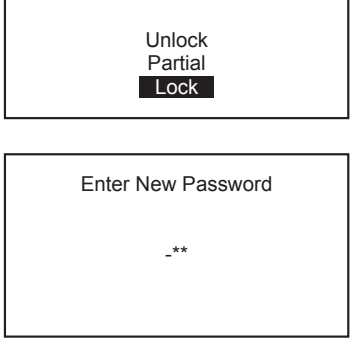

PasswordLock Set

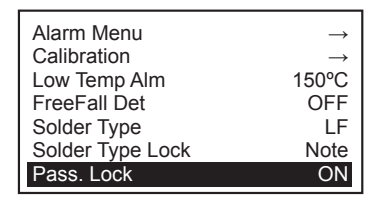

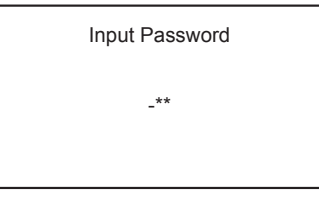

| Calibration      | $\rightarrow$ |
|------------------|---------------|
| Low Temp Alm     | 150°C         |
| FreeFall Det     | OFF           |
| Solder Type      | LF            |
| Solder Type Lock | Note          |
| Pass. Lock       | OFF           |
| Station ID       | $\rightarrow$ |

| Set Station ID |
|----------------|
|                |
|                |

#### 7-12 Date&Time Set

Règle le jour, le mois, l'année et l'heure.

- 1. Sélectionnez « Date&Time Set » et appuyez sur le bouton @.
- 2. L'écran du menu s'ouvre.
- Dans l'écran « Set Date and Time », appuyez sur le bouton (\*) ou (\*) pour régler l'année. Après la sélection, appuyez sur le bouton (\*).
- Comme pour le réglage de l'année, appuyez sur le bouton (\*) ou (\*) pour régler le mois, le jour, les heures et les minutes. Après la sélection, appuyez sur le bouton (\*).

#### 7-13 Temp Unit

La température à afficher peut être permutée entre °C ou °F.

- 1. Sélectionnez « Temp Unit » et appuyez sur le bouton @.
- 2. L'écran du menu s'ouvre.
- Dans l'écran «Temp Unit Set», appuyez sur le bouton (<sup>+</sup>) ou (<sup>+</sup>) pour sélectionner « °C » ou « °F ». Après la sélection, appuyez sur le bouton (<sup>+</sup>).

| Low Temp Alm     | 150°C         |
|------------------|---------------|
| FreeFall Det     | OFF           |
| Solder Type      | LF            |
| Solder Type Lock | Note          |
| Pass. Lock       | OFF           |
| Station ID       | $\rightarrow$ |
| Date&Time Set    | $\rightarrow$ |
|                  |               |

| Set<br>Date and Time |   |
|----------------------|---|
| 2019/01/28/12:00     | ) |

| FreeFall Det             | OFF           |
|--------------------------|---------------|
| Solder Type Lock         | Note          |
| Pass. Lock<br>Station ID | OFF<br>→      |
| Date&Time Set            | $\rightarrow$ |
| Temp Unit                | °C            |

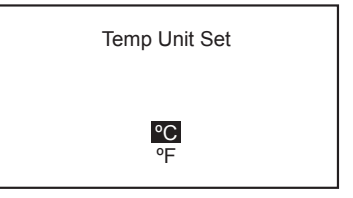

#### 7-14 Initial Reset

La réinitialisation peut redonner les valeurs par défaut des réglages. Pour le réglage, sélectionnez soit le mode °C soit le mode °F.

- 1. Sélectionnez « Initial Reset » et appuyez sur le bouton @.
- 2. L'écran du menu s'ouvre.
- Dans l'écran «Initial Reset», appuyez sur le bouton (\*) ou (.) pour sélectionner « °C » ou « °F ». Après la sélection, appuyez sur le bouton (.).
- Appuyez sur le bouton (<sup>®</sup>) ou (<sup>●</sup>) pour sélectionner «OK » ou «Cancel ». Quand « Cancel » est sélectionné, les réglages ne reviennent pas aux valeurs par défaut.

Solder TypeLFSolder Type LockNotePass. LockOFFStation ID $\rightarrow$ Date&Time Set $\rightarrow$ Temp Unit $^{\circ}C$ Initial Reset $\rightarrow$ 

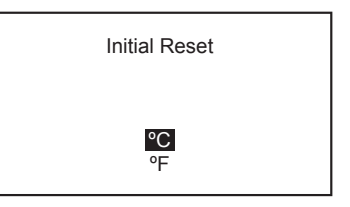

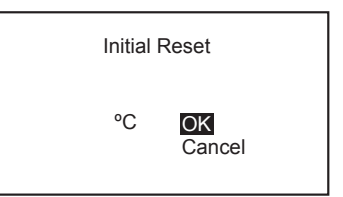

- REMARQUE -

Même après la réinitialisation, la fonction de verrouillage par mot de passe et le mot de passe resteront les mêmes qu'avant la réinitialisation.

# 8. ENTRETIEN

Effectuer un entretien adéquat et périodique prolonge la durée de vie du produit et contribue à l'utiliser toujours en bon état. Une soudure efficace dépend de la température, de la qualité et de la quantité de la soudure et du flux. Appliquez la procédure d'entretien suivante en fonction des conditions d'utilisation.

#### AVERTISSEMENT

Comme le fer à souder peut atteindre une température très élevée, veuillez travailler avec précaution. Sauf indication contraire, mettez toujours l'interrupteur d'alimentation sur ARRÊT et débranchez la fiche d'alimentation avant d'effectuer toute opération d'entretien.

#### **▲ MISE EN GARDE**

Ne déposez JAMAIS la panne pour éliminer les oxydes !

- 1. Réglez la température à 250°C. (482°F.)
- 2. Lorsque la température se stabilise, nettoyez la panne (voir "Nettoyage" ci-dessous) et vérifiez l'état de la panne. Si la panne est très usée ou déformée, remplacez-la.
- **3.** Si la partie plaquée par soudure de la panne est couverte d'oxyde noir, appliquez de la soudure fraîche, contenant le flux, et nettoyez la panne à nouveau.

Répétez jusqu'à ce que tout l'oxyde soit retiré, puis enduisez la panne avec de la soudure fraîche.

4. Mettez l'appareil sur ARRÊT et retirez la panne en utilisant le tampon résistant à la chaleur. Mettre la panne de côté pour la laisser refroidir.

Les oxydes restants, tels que la décoloration jaune sur l'arbre de panne peuvent être éliminés avec de l'alcool isopropylique.

5. Remplacez la panne si elle est déformée ou si elle est fortement usée.

| - REMARQUE -                                                                                                    |                                                                                                    |  |  |
|----------------------------------------------------------------------------------------------------|----------------------------------------------------------------------------------------------------|--|--|
| Température de<br>panne                                                                                               | Des températures élevées raccourcissent la durée de vie de la panne et peuvent causer<br>un choc thermique aux composants. Toujours utiliser la température la plus basse<br>possible lors de la soudure. Les excellentes caractéristiques de récupération thermique<br>du HAKKO FN-1010 garantissent un soudage efficace à basse température. |  |  |
| Nettoyage                                                                                                    | Nettoyez toujours la panne avant de l'utiliser, afin d'éliminer toute soudure résiduelle ou flux adhérant à celle-ci. Utilisez le nettoyeur de panne. Les contaminants sur la panne ont de nombreux effets nuisibles, y compris une conductivité thermique réduite, qui contribuent à une mauvaise performance de soudage.                     |  |  |
| Après utilisation                                                                                                    | Toujours nettoyer la panne et l'enduire de soudure fraîche après utilisation. Cela protège contre l'oxydation.                                                                                                    |  |  |
| Lorsque l'appareil<br>n'est pas utilisé<br>et que la coupure<br>automatique de<br>l'alimentation<br>n'est pas active. | Ne laissez jamais l'appareil tourner au ralenti à haute température pendant de longues<br>périodes. Cela permettra à la panne de s'oxyder. Mettez l'interrupteur d'alimentation sur<br>ARRÊT. S'il doit être hors service pendant plusieurs heures, il est conseillé de débrancher<br>la fiche d'alimentation.                                 |  |  |

# 9. INSPECTION

#### AVERTISSEMENT

# Sauf indication contraire, éteignez l'interrupteur et débranchez le câble d'alimentation lorsque vous effectuez la procédure suivante.

#### Déconnexion du chauffage et des capteurs

Vérifiez que le chauffage et les capteurs ne présente pas d'anomalie électrique.

Mesurez la résistance du chauffage et des capteurs à température ordinaire (entre 15 et 25 °C, entre 59 et 77 °F). La valeur normale est de 5  $\Omega$  ±10 %.

En cas de valeur de résistance anormale, remplacez la panne.

#### Inspection de la ligne de terre

- 1. Débranchez le câble de connexion du fer de la station.
- 2. Mesurez la résistance entre la broche 13 et la panne.
- Si la résistance dépasse 2 Ω (à température ordinaire), effectuez la maintenance de la panne.
   Si cela persiste après que cette action a été prise, vérifiez les possibles coupures du câble de connexion.

#### ■ Inspection de possibles coupures du câble de connexion.

Dans l'écran d'affichage des erreurs, vérifiez que « Grip Com Error » n'est pas affiché.

L'affichage de cette erreur indique qu'il y a une coupure dans le câble de connexion ou dans le PCB. Par conséquent, remplacez le HAKKO FN-1101.

Si l'erreur persiste même après que cette action a été effectuée, consultez le distributeur ou l'agence la plus proche de chez vous.

#### Méthode de remplacement du fusible

- 1. Débranchez le câble d'alimentation de la prise.
- 2. Retirez le support de fusible.
- 3. Remplacez le fusible par un neuf.
- 4. Remettez-le en position.

※各言語(日本語、英語、中国語、フランス語、ドイツ語、韓国語)の取扱説明書は以下のURL、 HAKKO Document Portalからダウンロードしてご覧いただけます。 (商品によっては設定の無い言語がありますが、ご了承ください。)
\*各國語言(日語、英語、中文、法語、德語、韓語)的使用説明書可以通過以下网站的HAKKO Document Portal 下載參閱。 (有一部分的產品沒有設定外語對應、請見諒)
\* Instruction manual in the language of Japanese, English, Chinese, French, German, and Korean can be downloaded from the HAKKO Document Portal. (Please note that some languages may not be available depending on the product.)

# https://doc.hakko.com

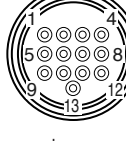

# **10. AFFICHAGE DES ERREURS**

| Erreur de capteur                                                                                                    |                                   |                                                                                                    | Erreur de manche                                                                                                    |                            |       |
|----------------------------------------------------------------------------------------------------|-----------------------------------|----------------------------------------------------------------------------------------------------|----------------------------------------------------------------------------------------------------|----------------------------|-------|
| En cas de soupçon de déconnexion des capteurs/du chauffage (y compris des circuits des capteurs), « <b>Sensor Error</b> » est affiché et l'alimentation est coupée.                                                                                                    |                                   |                                                                                                    | Quand le câble de connexion du fer n'est pas connecté à<br>la station ou qu'une pièce de fer incorrecte est connectée<br>« <b>Grip Error</b> » est affiché. |                            |       |
|                                                                                                    | Sensor Error                      |                                                                                                    |                                                                                                    | Grip Error                 |       |
|                                                                                                    |                                   |                                                                                                    |                                                                                                    |                            | ]     |
| Erreur d                                                                                                    | le limite inférieure de températu | re                                                                                                    | Erreur                                                                                                    | de chute libre             |       |
| Quand la différence entre la température détectée par<br>le capteur et la température réglée atteint ou dépasse<br>la limite inférieure de température réglée, <b>« Low Temp<br/>Error »</b> est affiché et l'avertisseur sonne.<br>L'avertisseur s'arrête de sonner si la différence entre la<br>température détectée par le capteur et la température réglée<br>devient inférieure à la limite de température inférieure réglée. |                                   | Quand une pièce du fer tombe, <b>« Free Fall Error »</b> est<br>affiché et l'alimentation du chauffage est coupée.<br>L'alimentation du chauffage s'inverse si vous appuyez sur<br>l'un des boutons de manipulation.                                                                  |                                                                                                    |                            |       |
|                                                                                                    | Low Temp Error                    |                                                                                                    |                                                                                                    | Free Fall Error            |       |
| Erreur d                                                                                                    | le cours-circuit du chauffage     |                                                                                                    | Erreur                                                                                                    | de passage par zéro        |       |
| Quand la panne est insérée dans le mauvais sens, qu'une panne<br>qui ne peut pas être utilisée avec le produit est utilisée ou qu'un<br>matériau étranger est introduit dans le joint du connecteur, <b>« Heater</b><br><b>Short Error »</b> clignote et l'avertisseur sonne de manière continue.                                                                                                    |                                   | Elle s'affiche quand le passage par zéro n'a pas pu être<br>mesuré pendant un cycle spécifié.<br>Si cette erreur est affichée, consultez le distributeur ou<br>l'agence la plus proche de chez vous.                                                                                  |                                                                                                    |                            |       |
|                                                                                                    | Heater Short Error                |                                                                                                    |                                                                                                    | Zero-Cross Error           |       |
|                                                                                                    | L                                 |                                                                                                    |                                                                                                    | de communication de manche | J<br> |
| Elle s'affiche quand le système n'est plus capable de fonctionner correctement.<br>Si cette erreur est affichée, consultez le distributeur ou l'agence la plus proche de chez vous.                                                                                                    |                                   | Une communication correcte avec la panne ne peut pas être<br>maintenue. On soupçonne une coupure du câble ou du PCB.<br>Remplacez la panne.<br>Si l'erreur persiste même après que cette action a été effectuée,<br>consultez le distributeur ou l'agence la plus proche de chez vous |                                                                                                    |                            |       |
|                                                                                                    | System Error                      |                                                                                                    |                                                                                                    | Grip Com Error             |       |
|                                                                                                    |                                   | I                                                                                                    |                                                                                                    |                            | J     |

# **11. GUIDE DE DÉPANNAGE**

#### AVERTISSEMENT

# Avant de vérifier l'intérieur du HAKKO FN-1010 ou de remplacer des pièces, veillez à débrancher la fiche d'alimentation. Ne pas le faire peut entraîner un choc électrique.

| L'appareil ne fonctionne<br>pas lorsque l'interrupteur                                                                                                    | VÉRIFICATIONLe câble d'alimentation et/ou la fiche de connexion sont-ils déconnectés ?ACTIONConnectez-les.                                                                                                    |  |
|----------------------------------------------------------------------------------------------------|----------------------------------------------------------------------------------------------------|--|
| d'alimentation est sous<br>tension.                                                                                                    | VÉRIFICATION         Le fusible a-t-il sauté ?           ACTION         Étudiez pourquoi le fusible a sauté puis remplacez le fusible. Si la cause ne peut être déterminée, remplacez le fusible. Si le fusible saute de nouveau, envoyez l'appareil en réparation.                                                                                        |  |
| La panne ne chauffe pas.       VÉRIFICATION       Est-ce une panne de fer à souder HAKKO FN-1101 ?         Le "Sensor Error" est affiché.       Mettez l'interrupteur sur ARRÊT et insérez une panne pour HAKKO FN-1/2         I interrupteur sur MARCHE.       I'interrupteur sur MARCHE. |                                                                                                    |  |
|                                                                                                    | VÉRIFICATION         La panne est-elle insérée correctement ?           ACTION         Insérez complètement la panne.                                                                                                    |  |
|                                                                                                    | VÉRIFICATION       Le câble de connexion et/ou le chauffage/capteur sont-ils cassés ?         ACTION       Voir la section appropriée de ce manuel concernant la vérification du câble de connexion et/ou du chauffage/capteur en cas de casse.       Mesurez la résistance du chauffage et du capteur à température ambiante et elle de sont-ils cassés ? |  |
|                                                                                                    |                                                                                                    |  |
| La soudure ne mouille pas la panne.                                                                                                    | VÉRIFICATION         La température de la panne est-elle trop élevée ?           ACTION         Réglez la température appropriée.                                                                                                    |  |
|                                                                                                    | VÉRIFICATION         La panne est-elle contaminée par de l'oxyde ?           ACTION         Retirez l'oxyde (voir "8. ENTRETIEN".).                                                                                                    |  |
| Le témoin qui indique la forme<br>de la pointe clignote                                                                                                    | VÉRIFICATION         Le nombre de charges n'a-t-il pas dépassé la valeur réglée de l'alarme du compteur de charges ?           ACTION         Remplacez la panne par une neuve.                                                                                                    |  |
| « Pb » clignote                                                                                                    | VÉRIFICATION Est-ce qu'une panne différente du type de brasure réglé en « 7-8 Type de brasure » n'est pas utilisée ?                                                                                                    |  |
|                                                                                                    | <b>ACTION</b> Remplacez la panne par une panne avec le même type de brasure que celle qui est sélectionnée.                                                                                                    |  |
| La température de la panne<br>est trop élevée.                                                                                                    | VÉRIFICATION Le câble de connexion est-il cassé ?                                                                                                    |  |
| ACTION       Si le cable de connexion est casse, remplacez le HAKKO FN-1101.         VÉRIFICATION       La valeur de décalage entrée est-elle correcte ?         ACTION       Entrez la valeur correcte.                                                                                   |                                                                                                    |  |
| La température de la panne est trop basse.                                                                                                    | VÉRIFICATION         La panne est-elle contaminée par de l'oxyde ?           ACTION         Retirez l'oxyde (voir "8. ENTRETIEN".).                                                                                                    |  |
|                                                                                                    | VÉRIFICATION         La valeur de décalage entrée est-elle correcte ?           ACTION         Entrez la valeur correcte.                                                                                                    |  |
| L'erreur de tolérance d'alarme<br>à basse température se                                                                                                    | VÉRIFICATION         La panne est-elle trop petite pour les objets à souder ?           ACTION         Utilisez une panne avec une capacité thermique plus grande.                                                                                                    |  |
| produit fréquemment.                                                                                                    | VÉRIFICATION         La valeur de réglage de la tolérance d'alarme basse température est-elle trop faible ?           ACTION         Augmentez la valeur de réglage.                                                                                                    |  |
| L'erreur de court-circuit du<br>terminal de chauffage est<br>affichée.                                                                                                    | VÉRIFICATION         Est-ce une panne de fer à souder HAKKO FN-1101 ?           ACTION         Mettez l'interrupteur sur ARRÊT et insérez une panne pour HAKKO FN-1101. Mettez l'interrupteur sur MARCHE.                                                                                                    |  |

# **12. LISTE DES NUMÉROS DE PIÈCES**

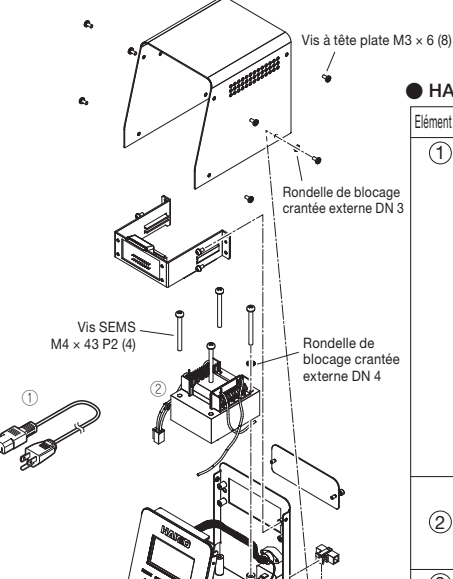

6

| HAKKO FN-1010 |              |                                                           |                      |  |  |
|---------------|--------------|-----------------------------------------------------------|----------------------|--|--|
| ément N°      | Pièce N°     | Nom de la pièce                                           | Spécifications       |  |  |
| 1             | B2419        | Cordon d'alimentation/3 conducteurs et fiche américaine   | 120 V USA            |  |  |
|               | B2421        | Cordon d'alimentation/câble 3 conducteurs sans fiche      | 220 - 240 V          |  |  |
|               | B2422        | Cordon d'alimentation/3 conducteurs et fiche BS           | Inde                 |  |  |
|               | B2424        | Cordon d'alimentation/3 conducteurs et fiche européenne   | 220 V KC 230 V CE    |  |  |
|               | B2425        | Cordon d'alimentation/3 conducteurs et fiche BS           | 230 V CE Royaume-Uni |  |  |
|               | B2426        | Cordon d'alimentation/3 conducteurs et fiche australienne |                      |  |  |
|               | B2436        | Cordon d'alimentation/3 conducteurs et fiche chinoise     | Chine                |  |  |
|               | <b>B3508</b> | Cardan d'alimantation/2 conductours et fiche américaine   | Taïwan, Philippines, |  |  |
|               | D3300        | Coldon d'aimentation/3 conducteurs et riche americame     | Thaïlande, Vietnam   |  |  |
|               | B3550        | Cordon d'alimentation/3 conducteurs et fiche SI           |                      |  |  |
|               | B3616        | Cordon d'alimentation/3 conducteurs et fiche BR           |                      |  |  |
|               | B5206        | Transformateur/100 - 110 V                                |                      |  |  |
| 2             | B5207        | Transformateur/120, 127 V                                 |                      |  |  |
|               | B5208        | Transformateur/220 - 240 V                                |                      |  |  |
| 3             | B5209        | Interrupteur d'alimentation                               |                      |  |  |
|               | B2403        | Fusible/250 V - 2 A                                       | 100 - 110 V, 127 V   |  |  |
| 4             | B3011        | Fusible/250 V - 2 A                                       | 120 V                |  |  |
|               | B2987        | Fusible/250 V - 1 A                                       | 220 - 240 V          |  |  |

#### HAKKO FN-1101

| Pièce N°  | Nom de la pièce | Spécifications |
|-----------|-----------------|----------------|
| FN1101-81 | HAKKO FN-1101   |                |

#### HAKKO FN-1101 pièces

| Elément N° | Pièce N° | Nom de la pièce      | Spécifications            |
|------------|----------|----------------------|---------------------------|
| 1          | B5217    | Raccord              | avec soupape d'étanchéité |
| 2          | B5218    | Soupape d'étanchéité |                           |

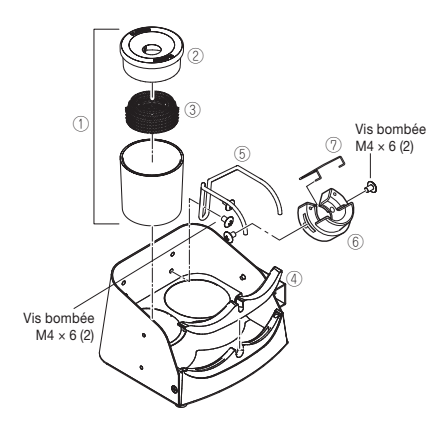

6

#### Porte outil

| Pièce N° | Nom de la pièce | Spécifications |
|----------|-----------------|----------------|
| FH210-81 | Porte outil     |                |

#### Pièces du Porte-outil

| Elément N°     | Pièce N° | Nom de la pièce                                          | Spécifications |
|----------------|----------|----------------------------------------------------------|----------------|
| 1              | FT401-81 | Nettoyeur de panne                                       |                |
| 2              | B5213    | Couvercle pour la prévention de la dispersion de brasure |                |
| 3              | A1561    | Fil de nettoyage                                         |                |
| 4              | B5214    | Fixation de retrait de la panne                          |                |
| 5              | B5215    | Support pour la prise du fer                             |                |
| 6              | B5216    | Réceptacle du fer                                        | avec des vis   |
| $\overline{0}$ | B2791    | Ressort de fixation de la panne                          |                |

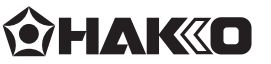

#### HAKKO CORPORATION

#### HEAD OFFICE

4-5, Shiokusa 2-chome, Naniwa-ku, Osaka 556-0024 JAPAN TEL: +81-6-6561-3225 FAX: +81-6-6561-8466 https://www.hakko.com E-mail: sales@hakko.com

#### **OVERSEAS AFFILIATES**

 US.A.: AMERICAN HAKKO PRODUCTS, INC.

 TEL: (661) 294-0090 FAX: (661) 294-0096

 Toll Free (800) 88-HAKKO

 https://www.HakkoUSA.com

 HONG KONG: HAKKO DEVELOPMENT CO., LTD.

 TEL: 2811-5588 FAX: 2590-0217

 https://www.hakko.com.cn

 E-mail: info@hakko.com.hk

 SINGAPORE: HAKKO PRODUCTS PTE., LTD.

 TEL: 6748-2277 FAX: 6744-0033

 https://www.hakko.com.sg

Please access the web address below for other distributors. https://www.hakko.com